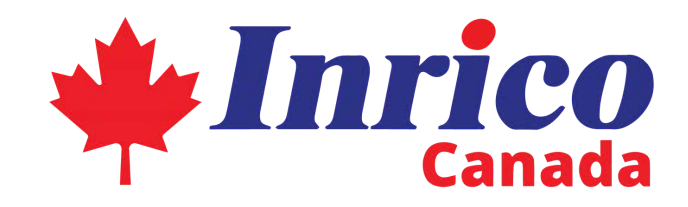

## **iConvNet**

Last Update: October, 2023

# iConvNet Instructions

Due to continuous development, all specifications are subject to change. Contact us if you have questions.

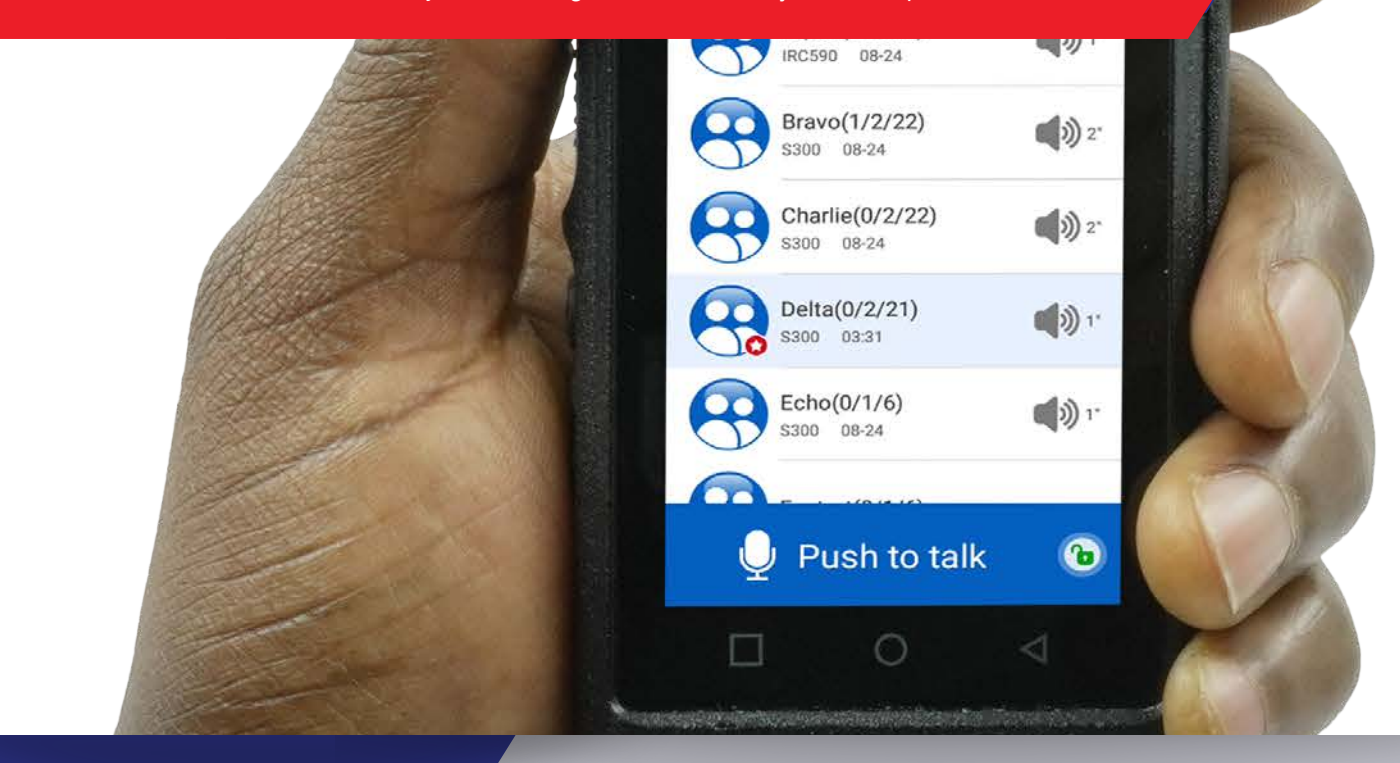

inrico.ca sales@inrico.ca | (587) 206-1888

## **APP** LOGIN

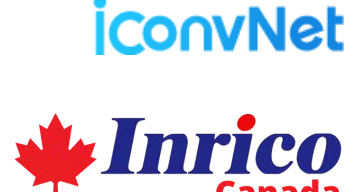

#### **INSTALL AND LOG IN:**

Once you open the Inrico App, enter your licence number, and password then tap "Login". This will open the default home screen of the app from which you can immediately begin your PTT operations, and other rich functional operations.

You can obtain your license and password from your local Inrico Dealer or Distributor.

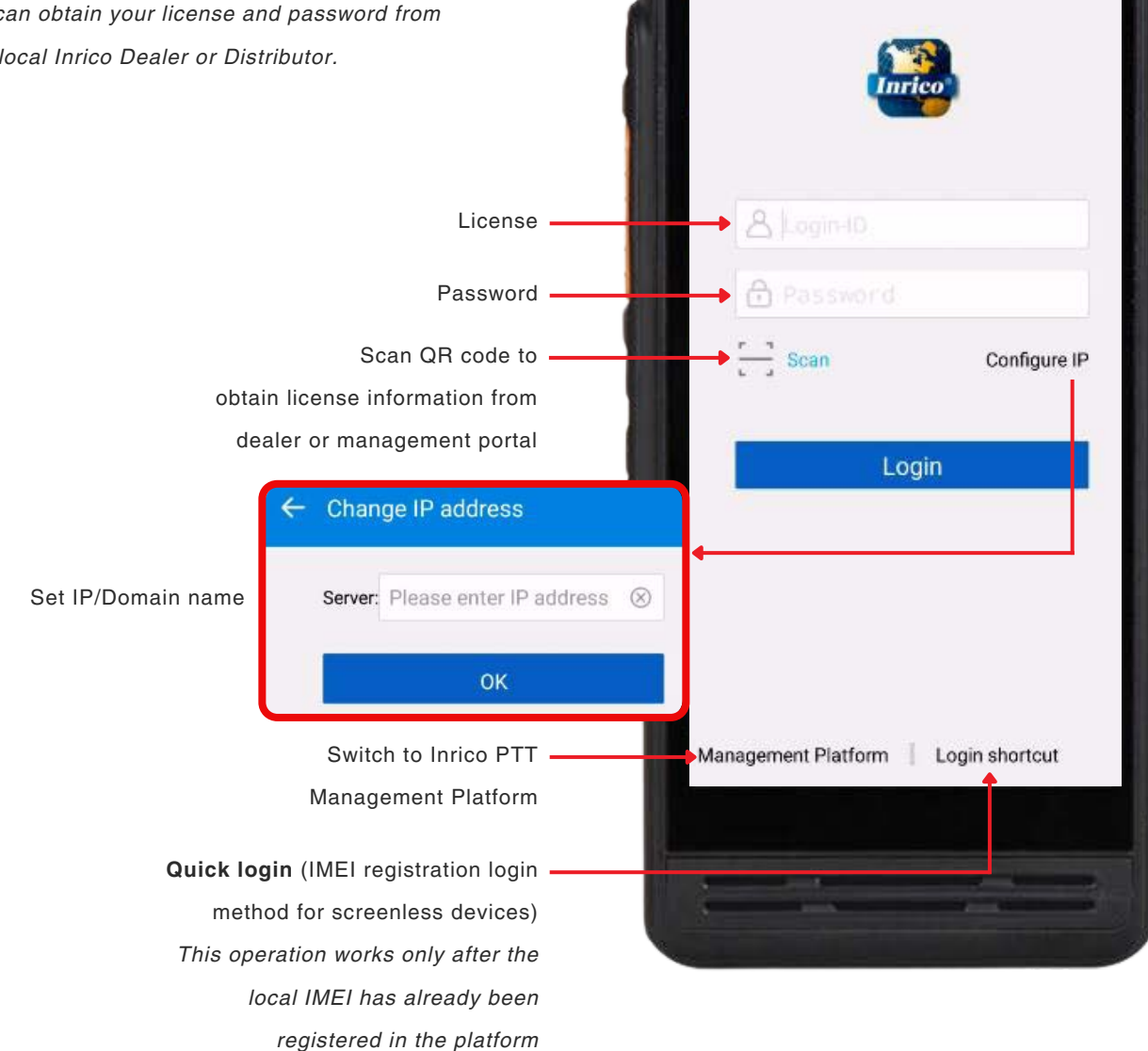

## **APP HOME SCREEN** - OVERVIEW

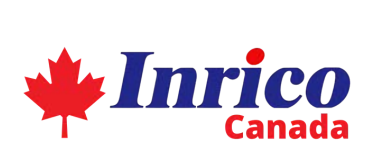

ConvNet

#### AFTER SUCCESSFUL LOGIN:

Upon logging in, the app's default home screen will show your group screen, along with quick links to other app sections. See image below to learn about the various icons found in the group screen of the Inrico App.

**Group Screen:** This presents a list of all your groups as setup by your company's dispatcher. **A group** is a combination of member users within your company's communication network.

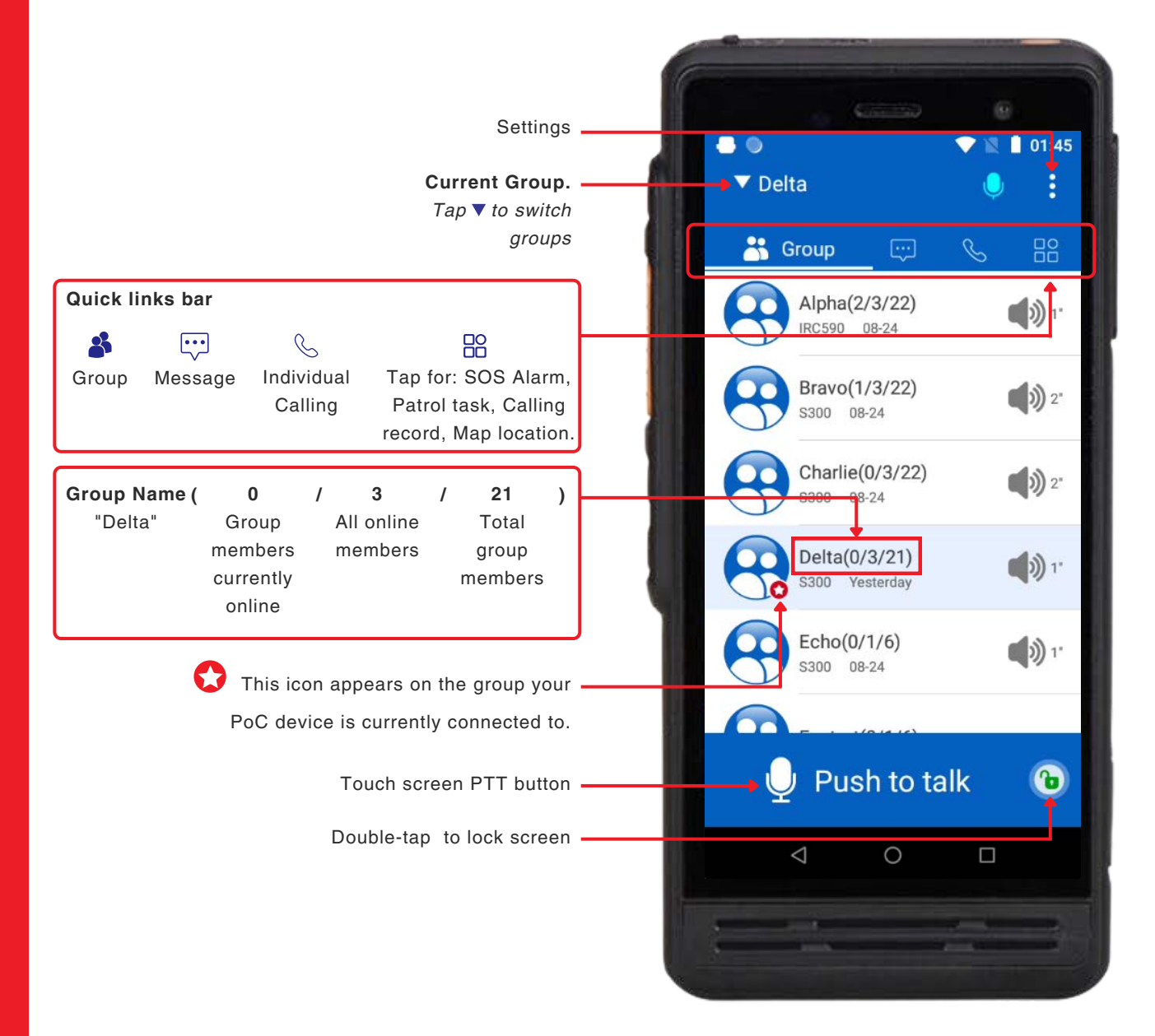

## **GROUP OPERATION** - ICONS GUIDELINE

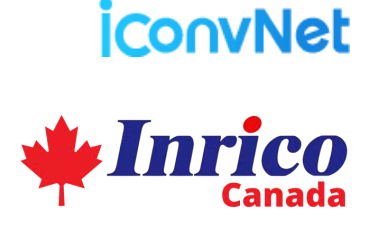

#### **UNDERSTANDING APP ICONS**

See image for the meaning of the various icons on your group screen, as well as how to switch between groups. **PTT Operation:** When you push the PTT button, you begin talking to the selected group. Note that your group selection is also saved until changed. So ensure your group selection is correct before speaking.

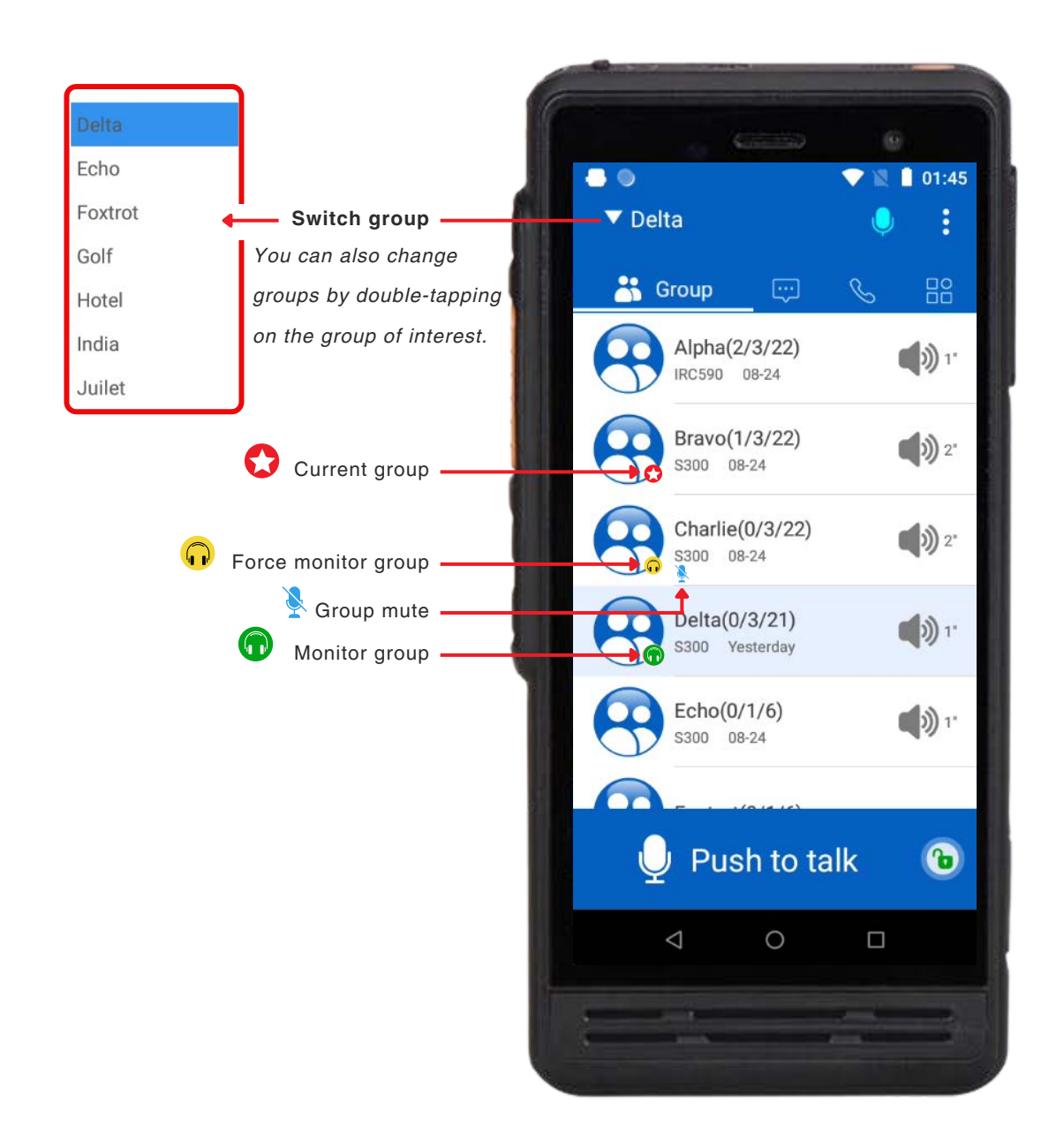

## **GROUP OPERATION** - GROUP SCREEN ICONS

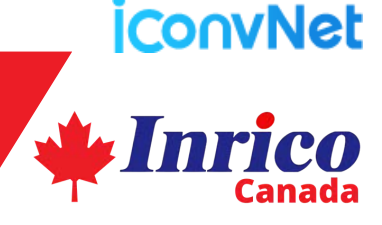

#### **VIEW GROUP INFORMATION**

A single tap on a specific group will open a new screen displaying a list of all contacts within that group. This is the group information screen.

Group Information Screen will show all the members of that group, as well as their basic information. From this screen, you can also see the online status of the group members, as well as initiate a temporary call with those individual group members.

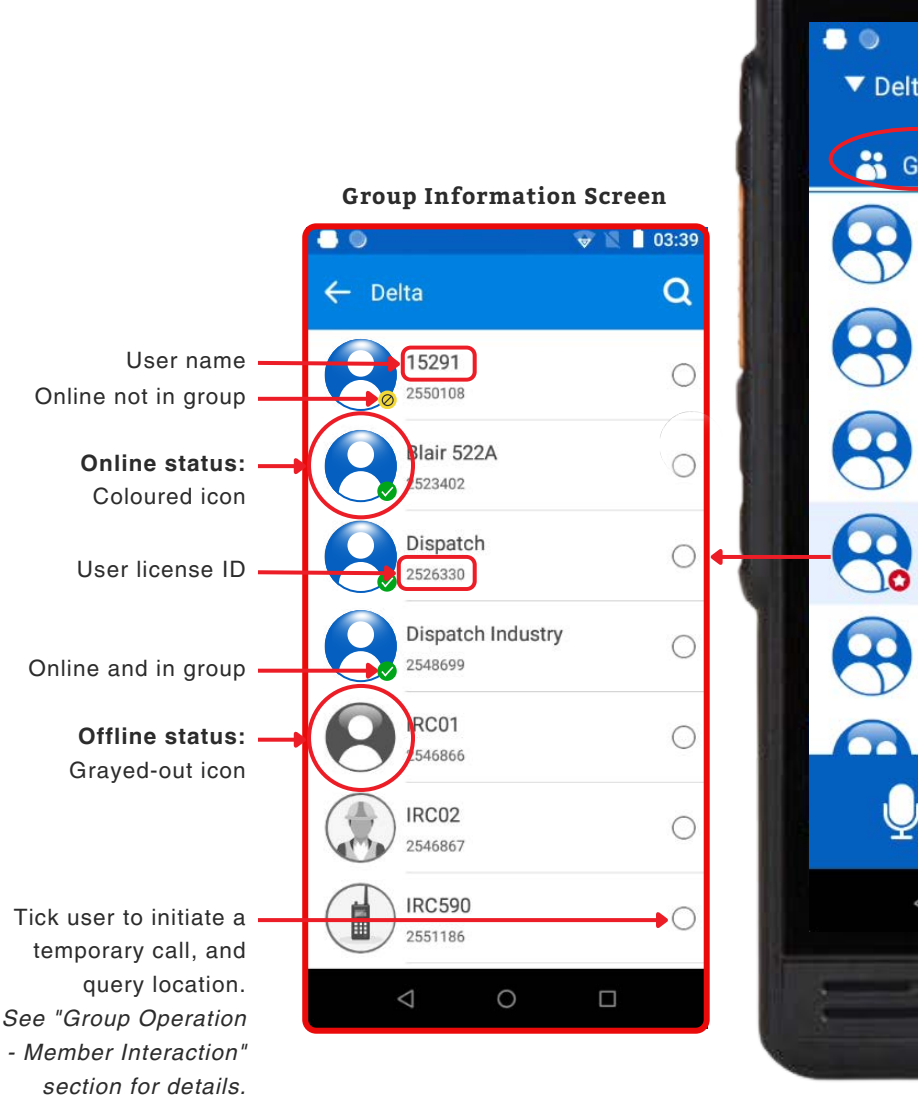

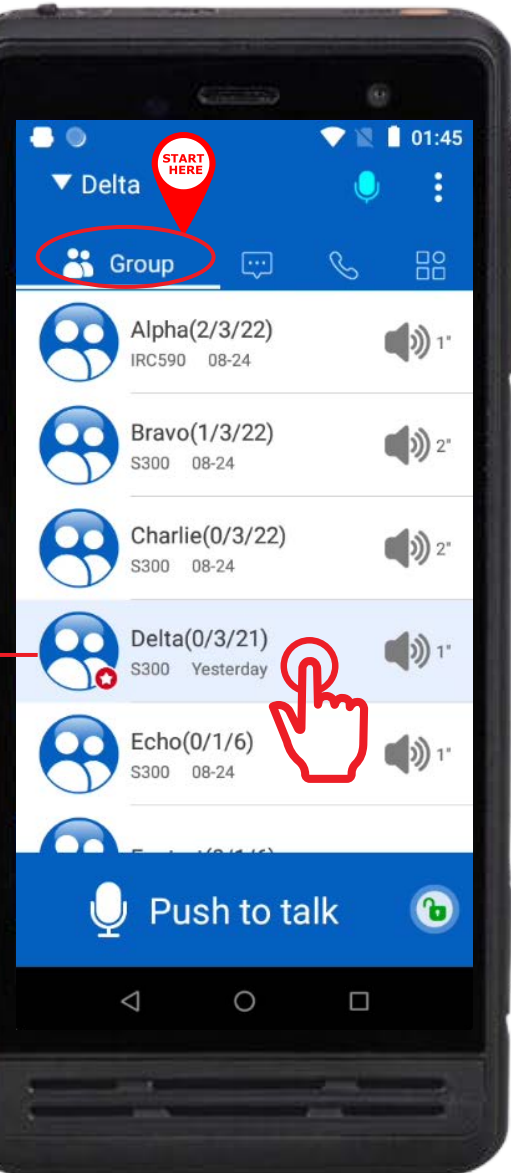

## **iConvNet**

## **GROUP OPERATION** - NAVIGATION

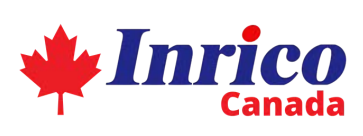

#### HOW TO USE THE "GROUP" SCREEN

Once you gain access into the app, your home screen displays your "Group" screen showing all the groups that your device belongs to. A single tap on a specific group will open a new screen displaying a list of all contacts within that group. Conversely, a double tap will switch your selection to that group.

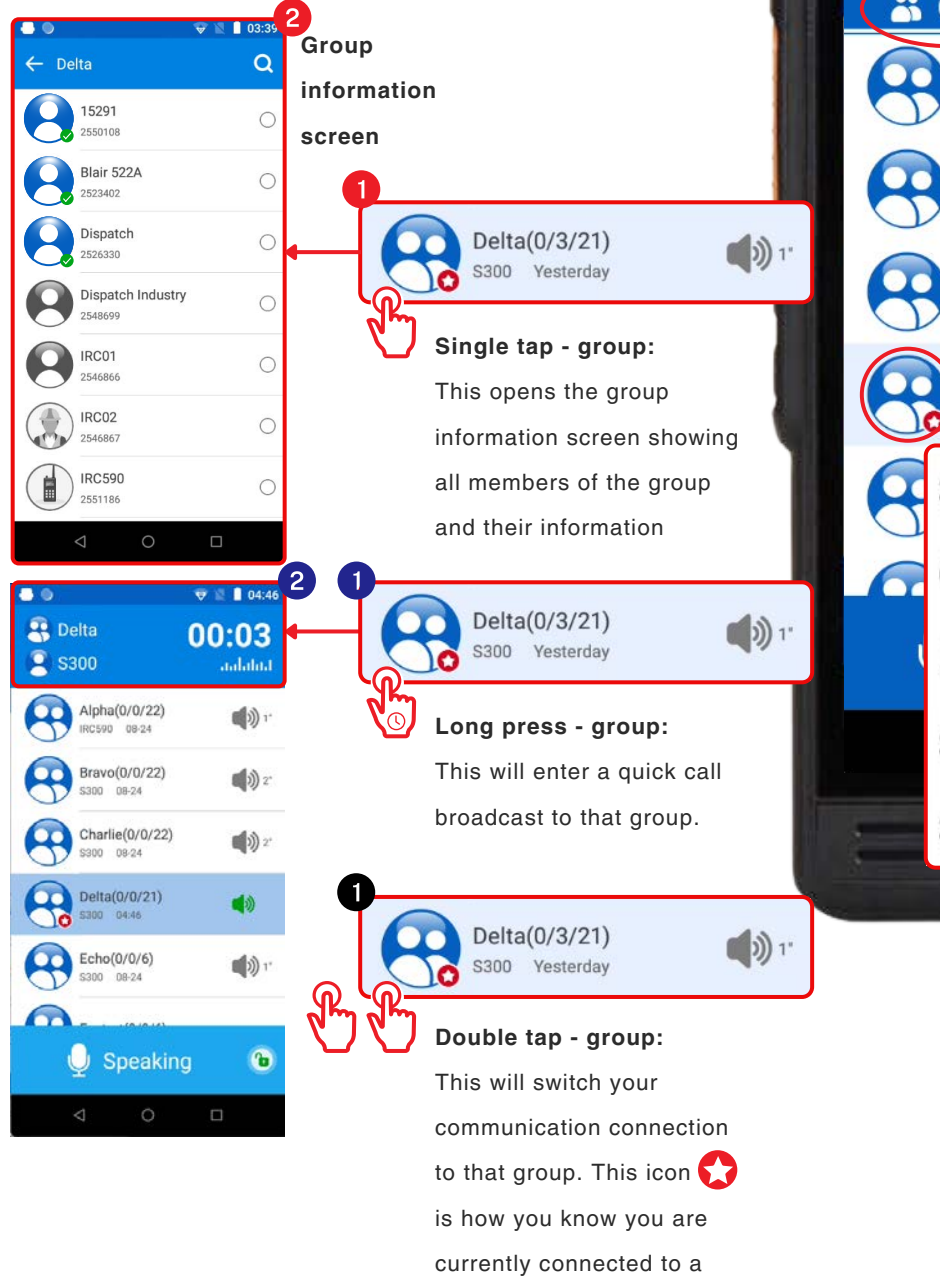

particular group.

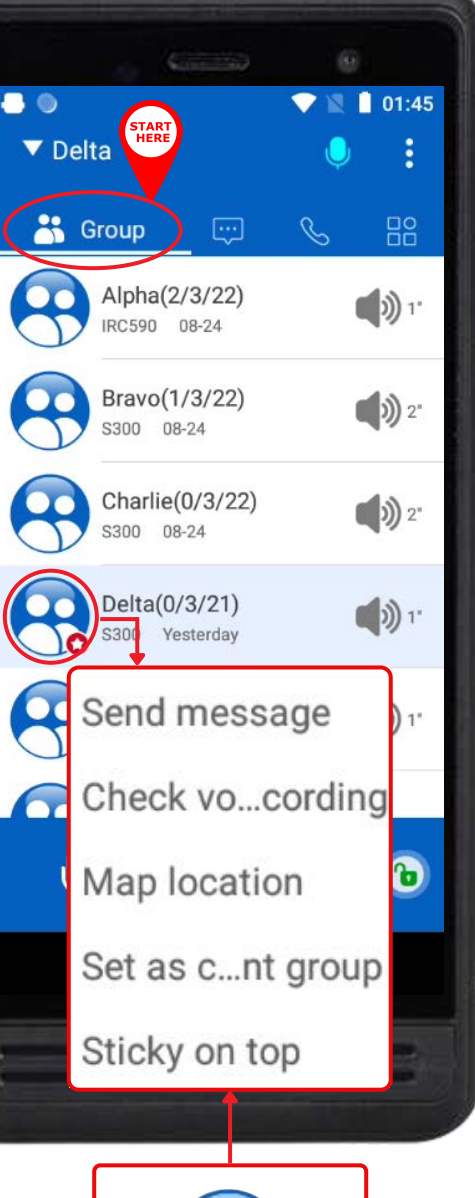

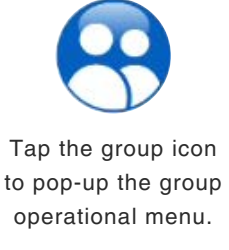

## **GROUP OPERATION** - MEMBER INTERACTIONS

## **ConvNet** Inrico

-

Q

← View location

05:31

.

~

#### **GROUP MEMBER INTERACTIONS**

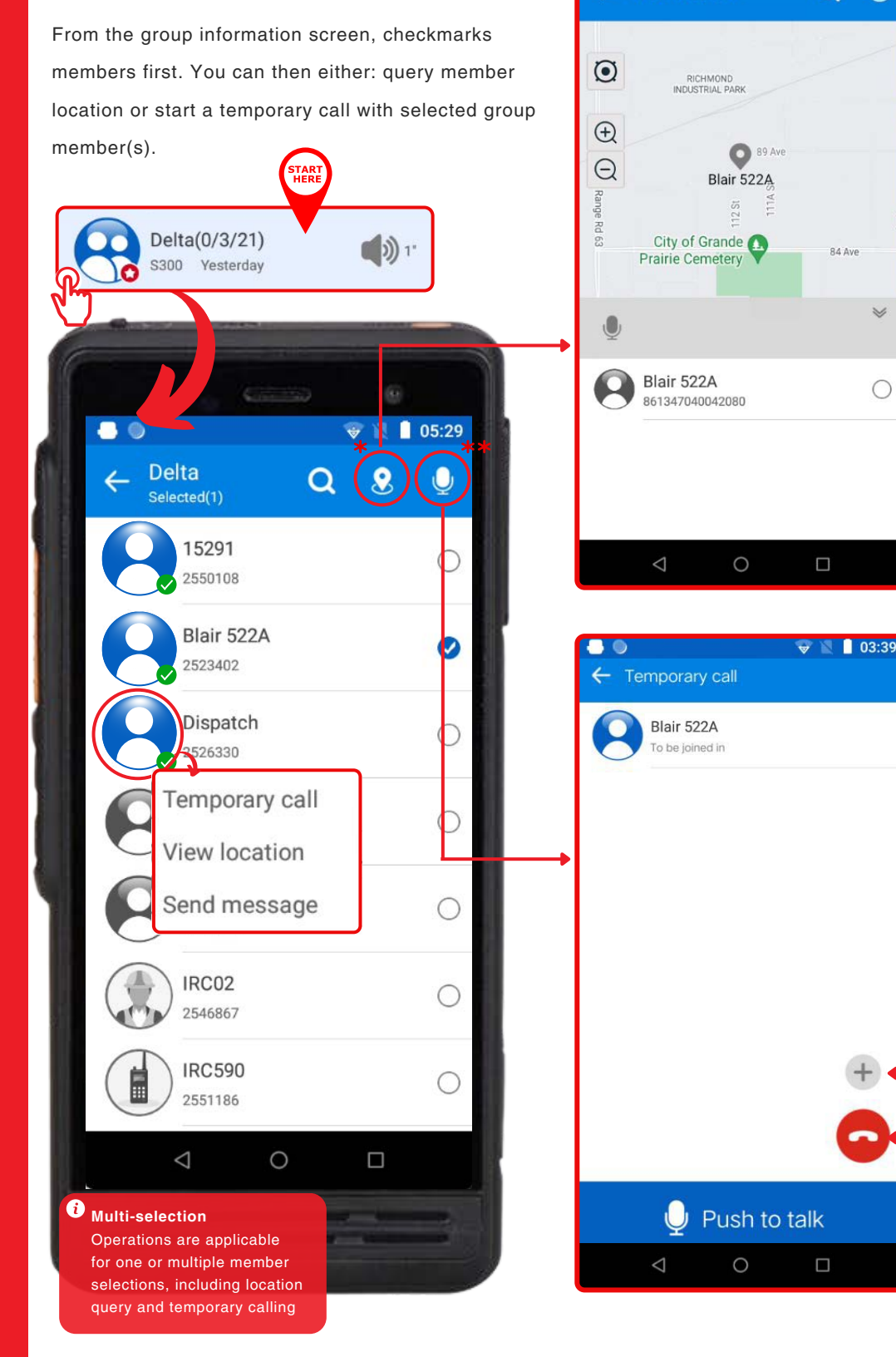

### This will open up a map view showing the location of the selected members when enabled.

Query member location:

Please Note Member devices must have GPS enabled to allow "member location query" to function.

### Start temporary call:

This opens the group screen showing all members of the group and their information

Add new member to join temporary call. Exit temporary call.

## **GROUP OPERATION** - MEMBER LOCATION QUERY

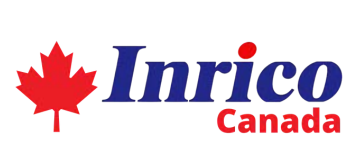

**ConvNet** 

#### VIEW MEMBER LOCATION INFORMATION

Delta(0/3/21)

S300 Yesterday

Delta

Selected(1)

15291

2550108

2523402

Dispatch

**Dispatch Industry** 

2526330

2548699

IRC01

2546866

IRC02

2546867

IRC590

2551186

0

voice

call

voice

call

Blair 522A

From the group information screen, select (with checkmark) the members whose location you would like to query, then tap the location icon on the top bar. This allows access to view location information of selected members.

))1

0

#### Please Note

You can only query the location of members who have GPS activated on their

Tap member location icon on the map view to open location information.

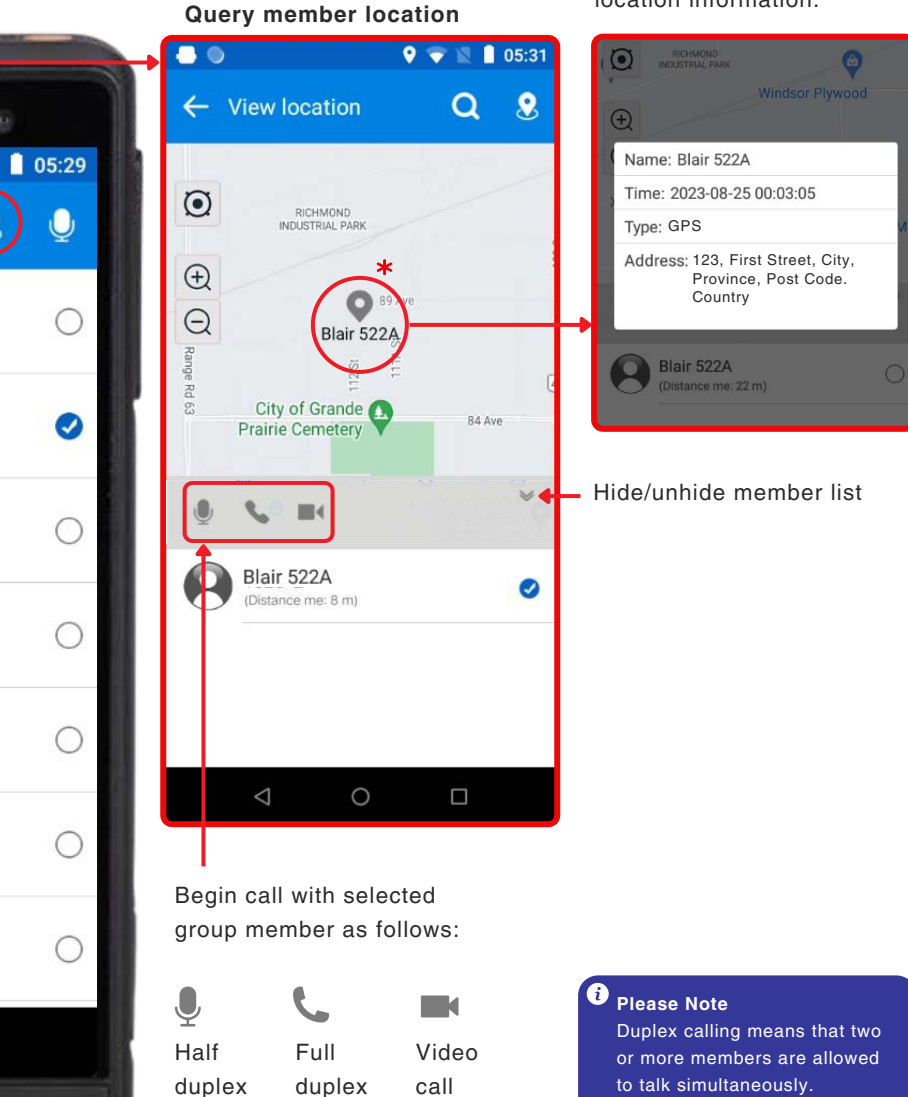

#### **i** Multi-selection Operations are applicable for one or multiple member selections.

 $\triangleleft$ 

## **GROUP OPERATION** - TEMPORARY CALLING

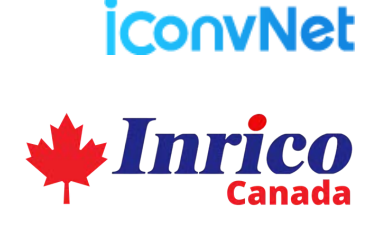

#### **TEMPORARY CALLING GROUP MEMBERS**

From the group information screen, select (with the checkmark) the members you would like to call, then tap the location microphone icon on the top bar. This allows access to temporary calling the selected group members. You can also temporary call a single member at a time. See illustration below for details.

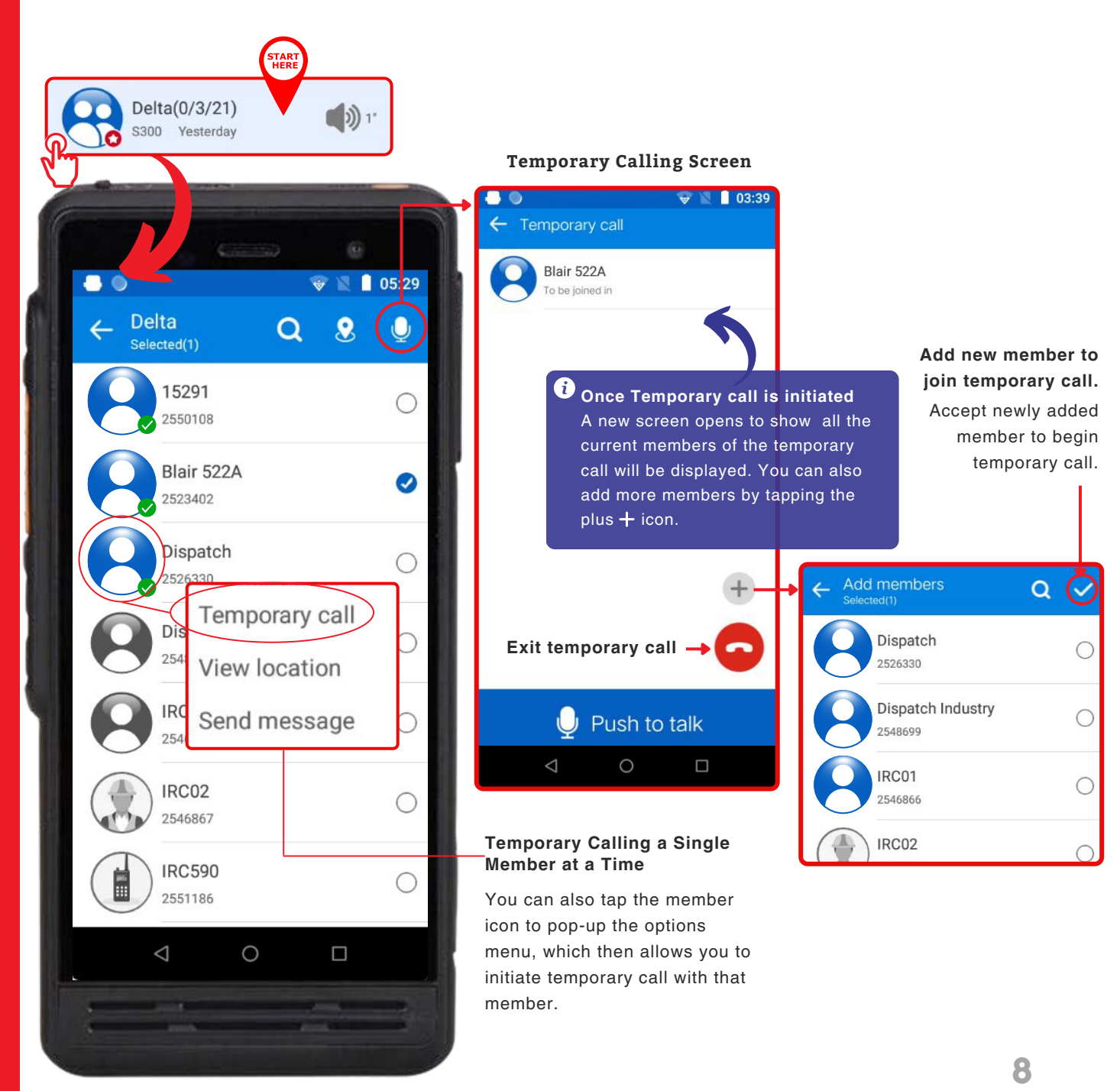

## **GROUP OPERATION** - VIDEO CALL (INDUSTRY VERSION)

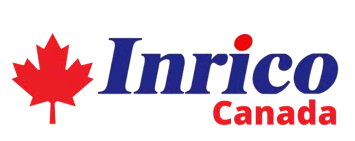

**iConvNet** 

#### VIDEO CALLING GROUP MEMBERS (INDUSTRY VERSION ONLY)

From the group information screen, select (with the checkmarks) the members you would like to video call, then tap the 3-dot icon on the top bar, then select "Video". This allows access to video calling the selected group members.

#### i Important!

Video calling is only supported when running the Industry Version of the app.

operational menu

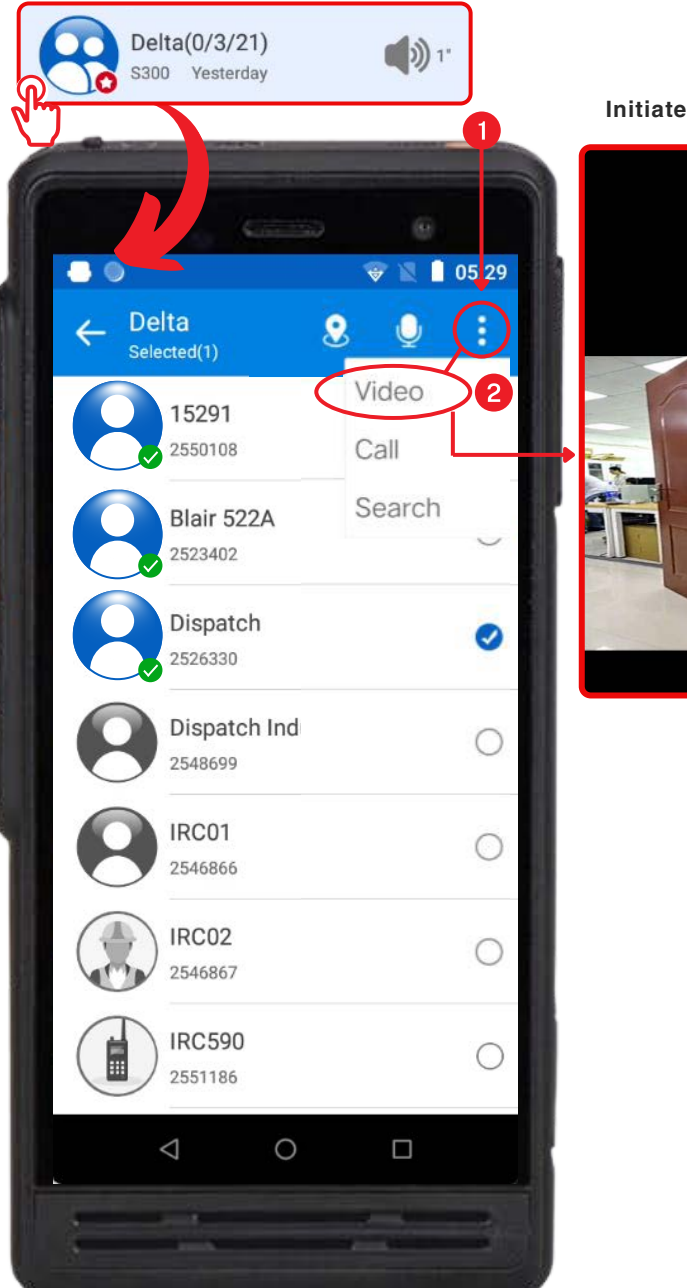

Initiate video call 01:36

> Tapping on the screen will open the operational menu.

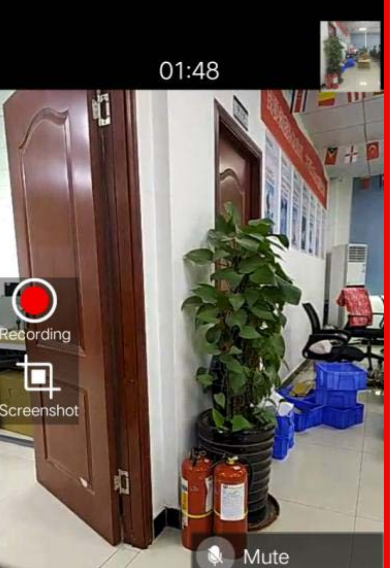

Handfree

Mor

🔌 Audio

## **iConvNet**

## **GROUP OPERATION** - MESSAGING

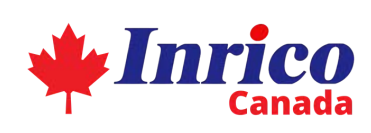

#### SENDING MESSAGES TO GROUPS

👽 🖹 📋 00:17 From the group screen, tap the group icon to open pop-up ← Delta Z options menu, then select, "Send message" to begin sending messages to all the members of that group. Messaging can be done in a rich format, including text, images, video and emoji as illustrated below. 01:45 Delta -(+Click to send ÷ 😤 Group pictures or videos Alpha(2/3/22) 1' 0 IRC590 08-24 Bravo(1/3/22)  $\triangleleft$ 0 **())** 2" S300 08-24 Charlie(0/3/22) **())** 2" S300 08-24 Tap the group or member icon to pop-up Delta(0/3/21) the option menu 1" S300 Yesterday Send message 1 (( Echo(0/1/6) S300 08-24 Check vo...cording Map location Ъ Push to talk Set as c...nt group 0  $\triangleleft$ Sticky on top

## **GROUP OPERATION** - REPLAY CALL RECORDINGS

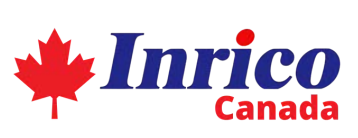

**ConvNet** 

#### **STEPS TO LISTEN TO RECORDED CALLS WITHIN GROUP OPERATION**

Inrico app automatically records all communications when device is online so you never miss anything. There are two ways to access these call records: 1. Tap the work menu icon from quick links then select "Calling record". This will show the records for your current group selection; or 2. Tap the group icon from the group screen, then from the pop-up options, tap "Check voice recording" to view the recordings of that group.

Delta

Group

Alpha(2/3/22)

Bravo(1/3/22)

Charlie(0/3/22)

Delta(0/3/21)

S300 Yesterday

Echo(0/1/6)

Push to talk

0

S300 08-24

 $\Diamond$ 

recordings if your device was

turned on at the time of call.

i You can only replay

S300 08-24

S300 08-24

IRC590 08-24

1 Tap the work menu icon from quick links then tap "Calling record". See section on "Calling record operation" for more info. on how to access your calling records through this method.

Work

dle

Calling record

▼ Delta

sos SOS alarm

0

Map location

Send message

Map location

Sticky on top

Check vo...cording

Set as c...nt group

1"

**))** 2"

**())** 2"

1"

Ъ

Patrol task

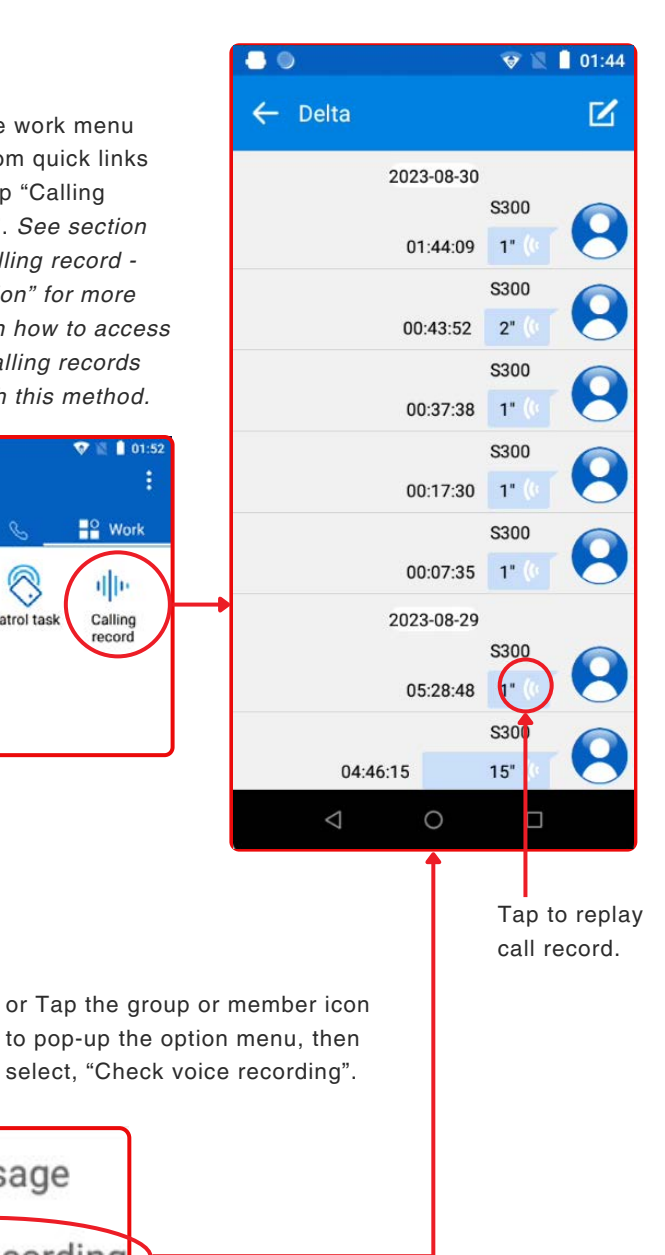

## **GROUP OPERATION** - LOCATE ALL GROUP MEMBERS

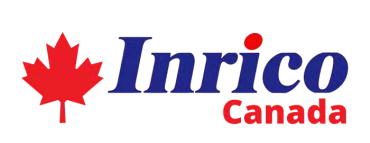

Delta

Θ

**ConvNet** 

02:28

.

Q

-

#### VIEW THE LOCATION OF ALL GROUP MEMBERS SIMULTANEOUSLY

Inrico app automatically records GPS data of PoC devices in your group, which can be requested via two routes: **1**. Tap the work menu icon from quick links then select "Map location"; or **2**. Tap the group icon from the home screen to pop-up options then select "Map location."

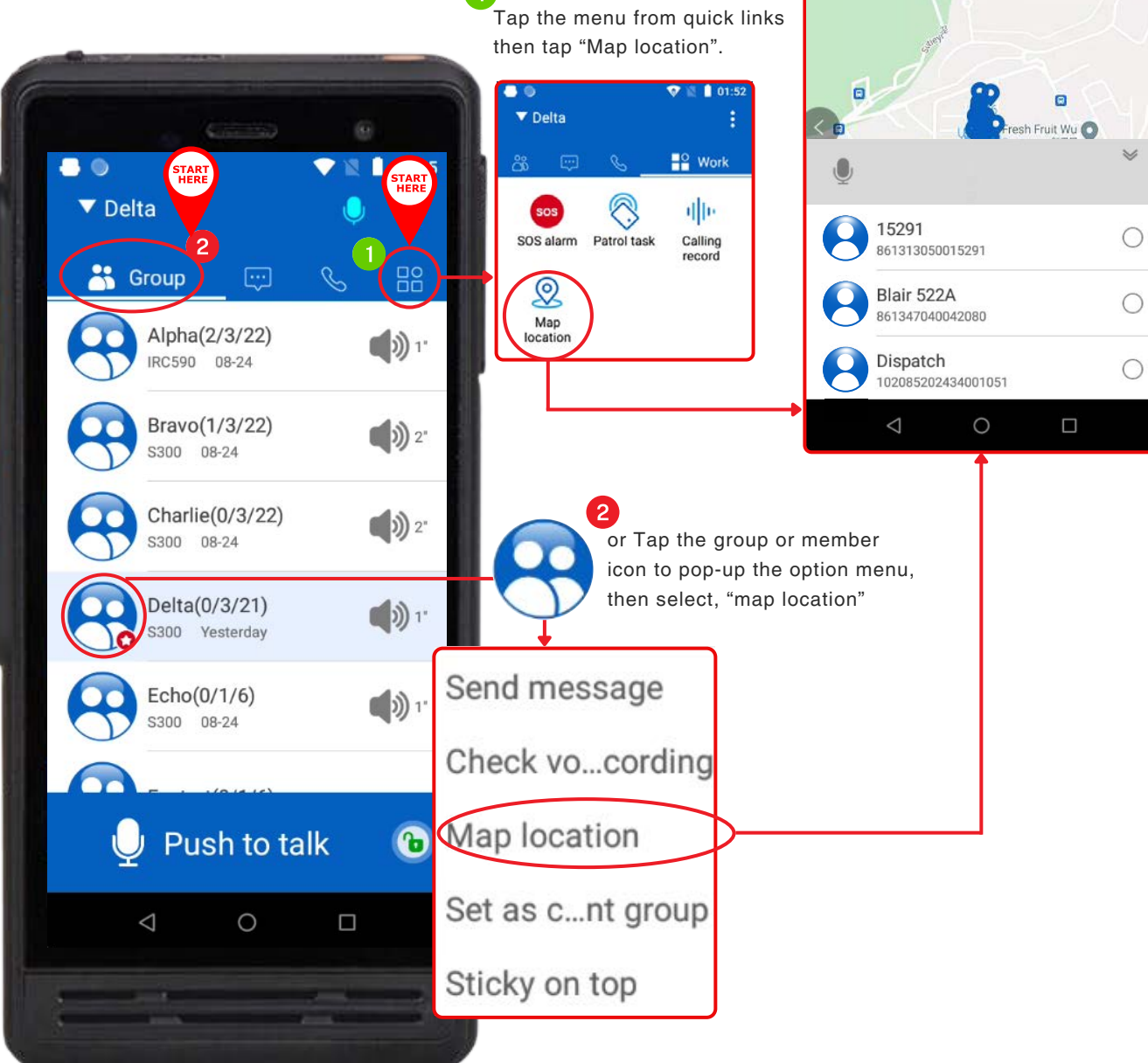

## - GUIDELINES - GUIDELINES

#### **HOW TO USE MESSAGES**

Tap to begin Access "Messages" through the top menu guick links as sending a illustrated below. This will show all the messages your device is message to a currently engaged in. This function allows users to: 1. View all group or member. existing instances of messages or 2. Start sending messages to either groups or members in a rich format with text, emoji, voice and videos. To begin sending a new message: Tap the "pen" icon located on the top right of your screen. You can then . . 01:47 select the group or member to begin messaging. ▼ Delta 8 Red dot indicates unread messages .... Message **Dispatch Center** Yesterday Get messages from your -Una-E(236):[Audio] dispatch centre ALL CALL 00:19 Icon indicates this message is Reg-E(236):[Audio] 0 Message console screen shared with the "ALL CALL" group Tap the group you would Reg-E(236) Yesterd Icon indicates this like to begin messaging to Audio message is shared with open this screen. only one individual E Dispatch Center 2 Click to confirm Red dot with number. indicated the number of 15日21:10 unread messages dddd Con-firmed 15日23:35 Una-E(236) (2 yes 15日23:35 Una-E(236) should dao 0 15日23:39 yes the second second second second second second second second second second second second second second second se 15日23:55 Una-E(236) 1 ( 0 Q + Click to send pictures Ü

or video messages in

real-time

Emoji

Send real-time

voice message

13

ConvNet

## **CALLING SCREEN** - OPERATIONAL GUIDELINE

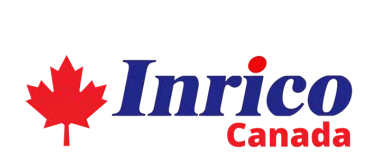

**ConvNet** 

#### **CALLING SCREEN**

The "Calling" menu shows a record of all your past incoming and outgoing temporary calls. From any screen, tap "Calling" icon on the top menu to display all records of your past temporary calls. From this screen you can :

- View records of past incoming and outgoing temporary calls
- · Return past incoming and outgoing temporary calls
- · Initiate temporary calls to members and groups.

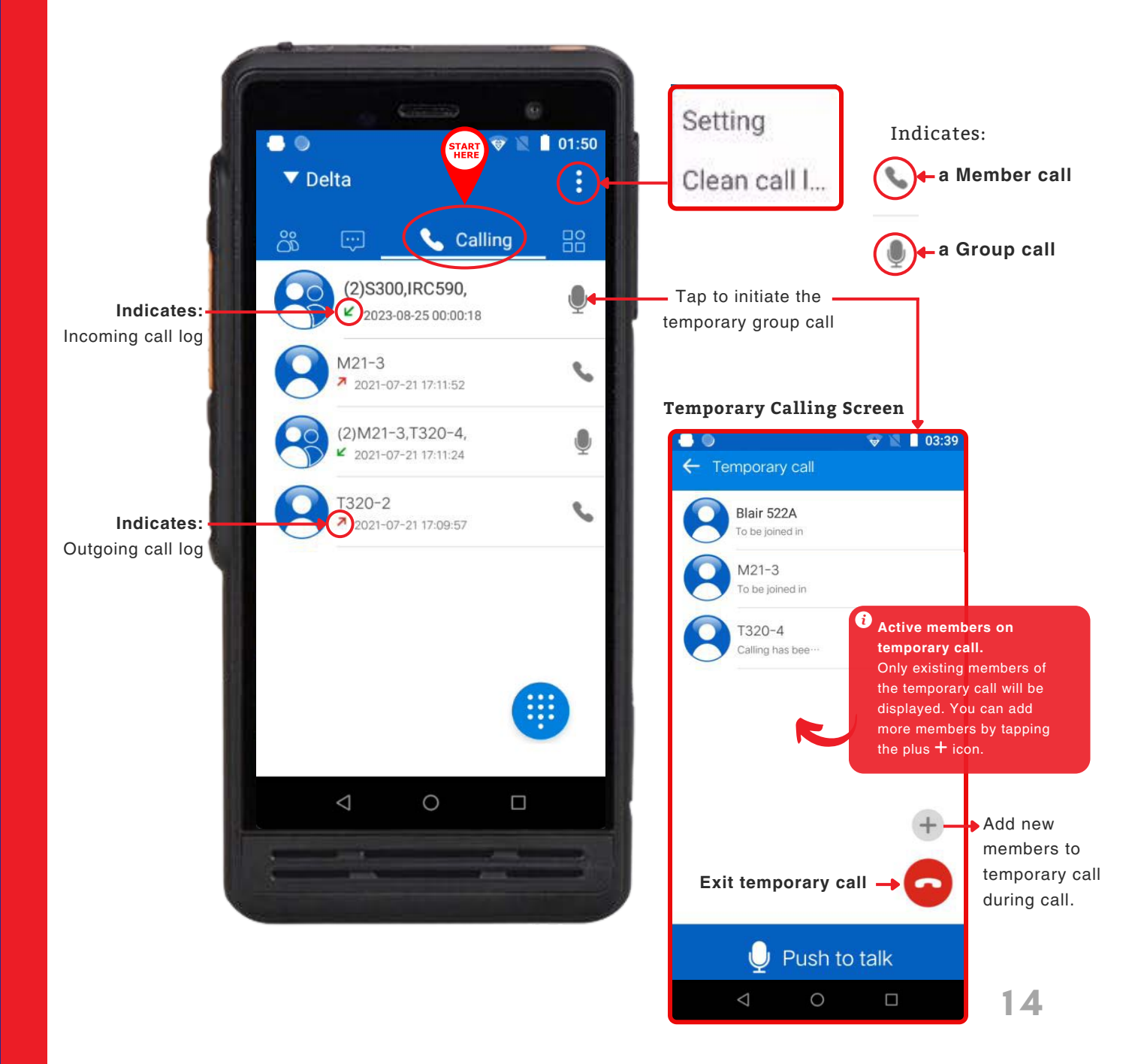

## - CUSTOM DIALING

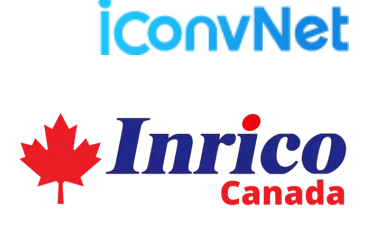

#### PLACING OUTGOING TEMPORARY CALLS - DIALING SPECIFIC MEMBERS

This function allows users to dial members or groups within your company's communications network. You can also add more members to your temporary call through the dialing function. Tap "Calling" on the top menu from, then tap the keypad icon (bottom right) to open the "Dialer Screen" and begin dialing.

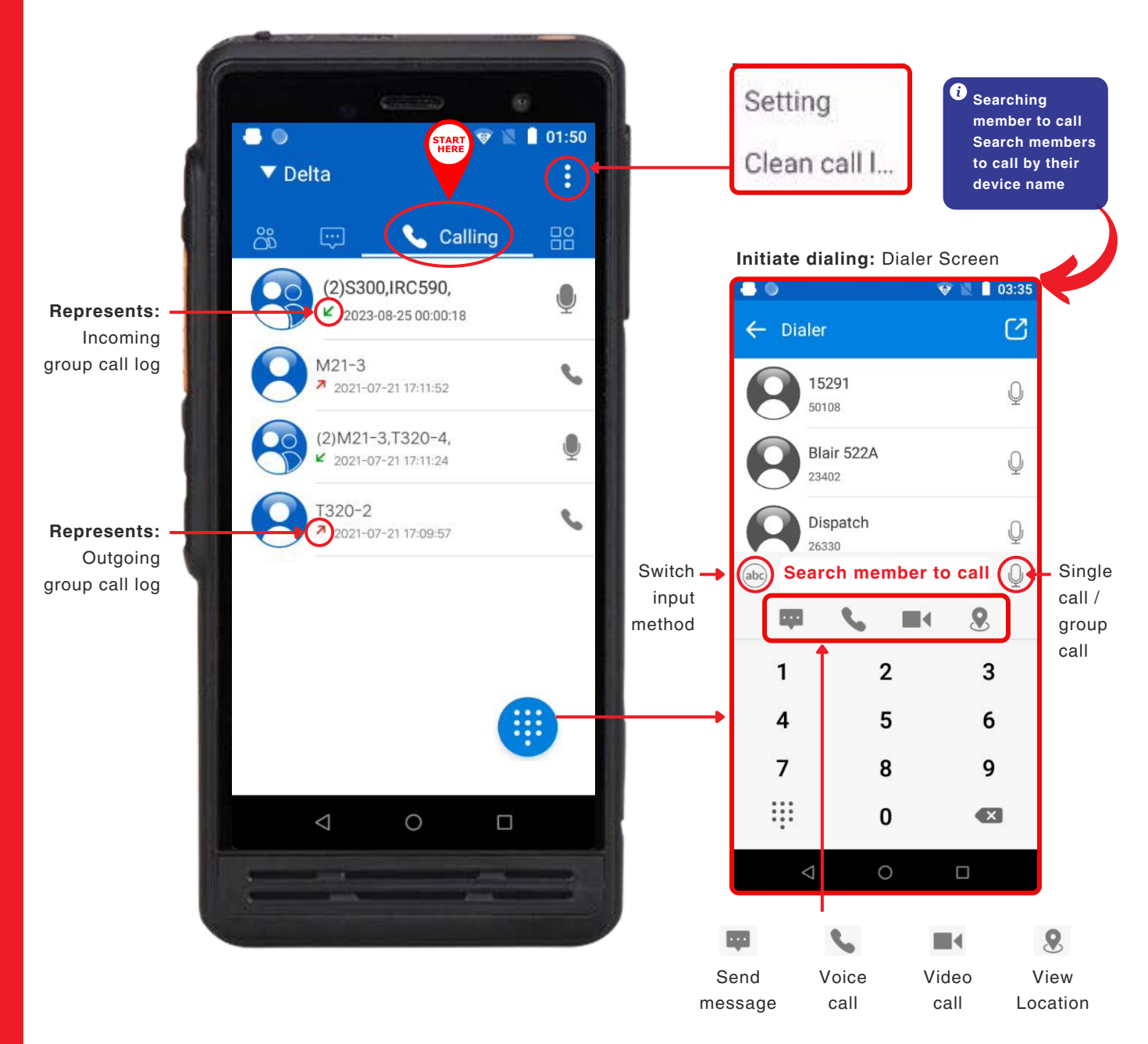

## TEMPORARY CALL - REPEAT MEMBER OR GROUP CALLS

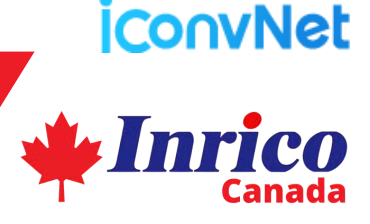

#### **REPEATING A TEMPORARY CALL**

Records of all your previous temporary calls are displayed in the "Calling" screen. As seen in the image below, the phone icon represents a past call with a member, while the mic. icon represents past calls with a group of members. From the home screen, tap "Calling" on the quick links menu, then tap the phone or mic icon to repeat the previously made call with the corresponding member or group.

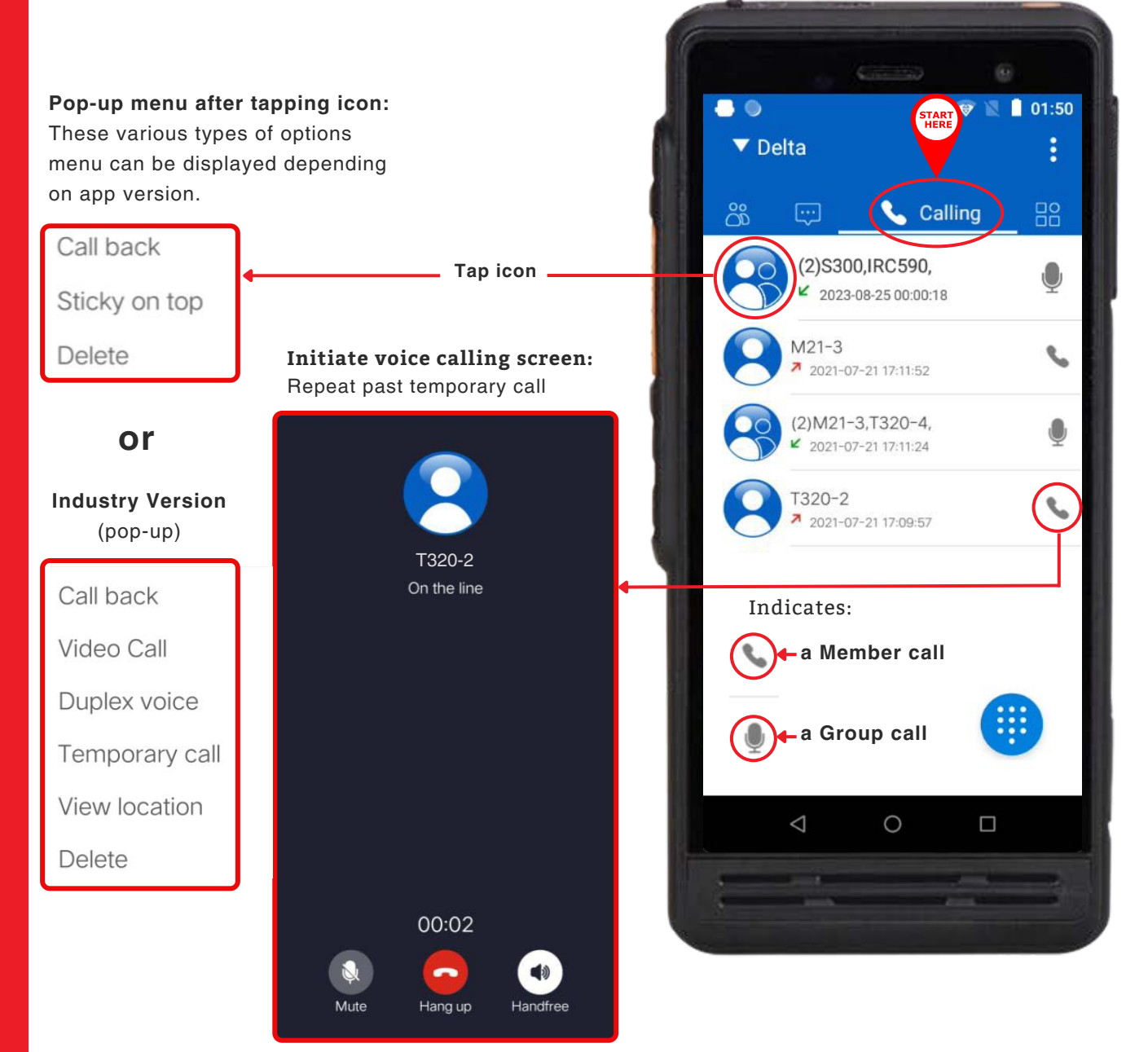

## SOS ALARM

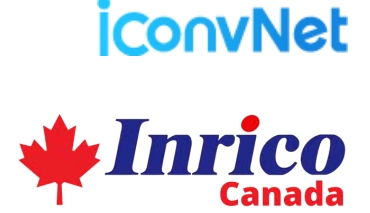

#### **CALLING FOR HELP** - SOS

This function allows users to instantly call for help when needed. From the home screen, tap the "work" icon (it is the last option on the far right of the quick links menu), then tap "SOS" alarm. Your PoC device will broadcast a siren, as well as your location to all groups and members, while allowing you to speak freely. Tap SOS again to disengage.

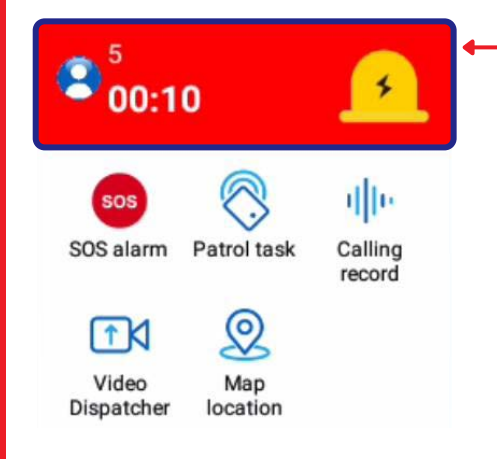

Once initiated, the SOS alarm opens a pop-up at the top of your app screen. Tap on the SOS alarm again for 3 seconds to close the call. SOS Alarm (pop-up): Long press for 3 seconds

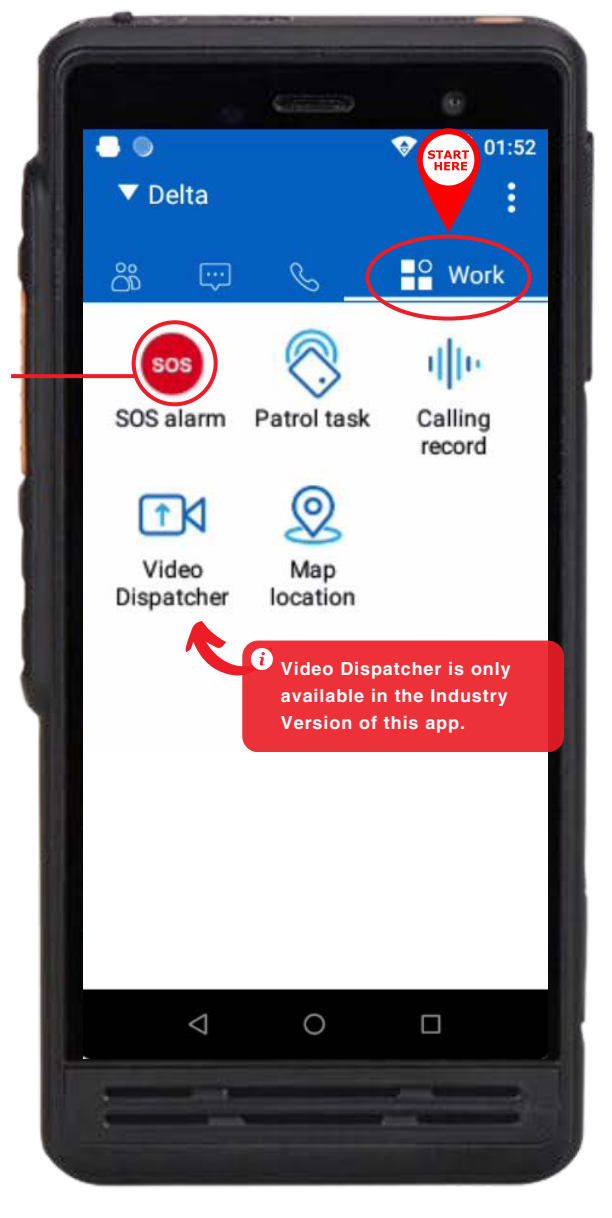

## PATROL TASK - OPERATION

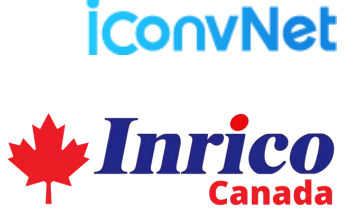

#### **USING THE PATROL TASK FUNCTION**

The "Patrol Task" feature allows you to access your records of patrol tasks assigned to you from your company's dispatcher. From the home screen, tap the "work" icon (located as the last option on the right side of the quick links menu), then select "Patrol Task". Within this screen, you can also set patrol reminders and more.

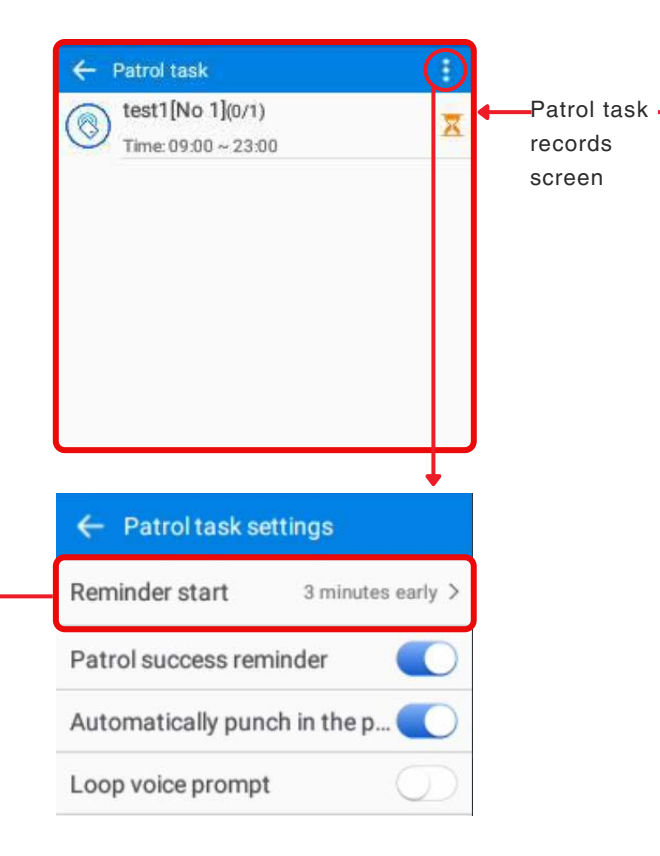

Through the Patrol task settings, you can also set a reminder of the start time of your patrol task

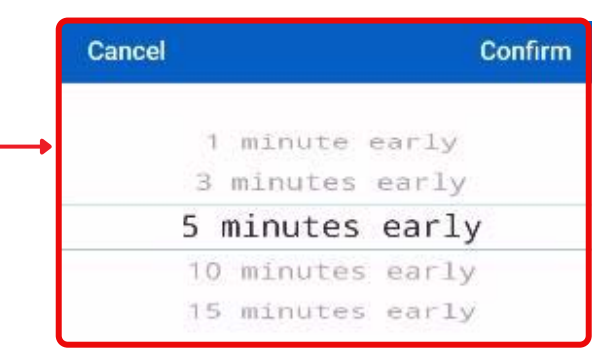

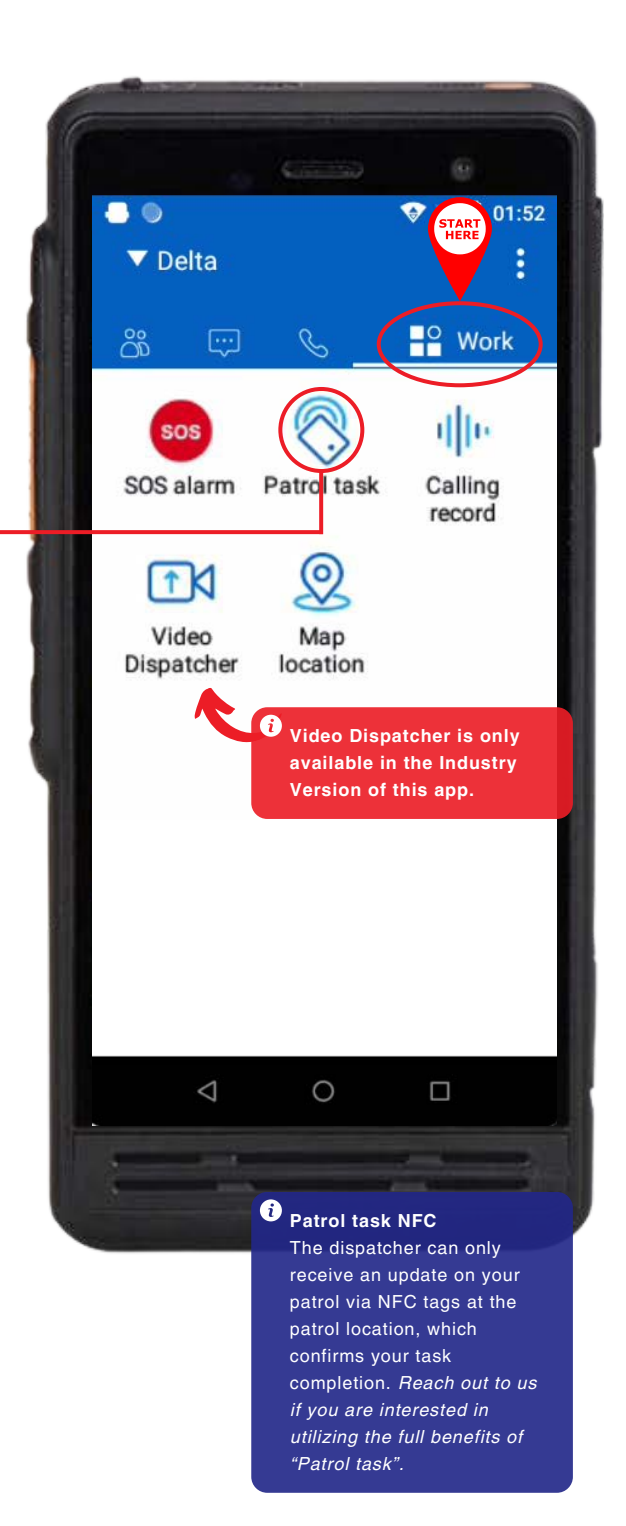

## **CALLING RECORD** - OPERATION

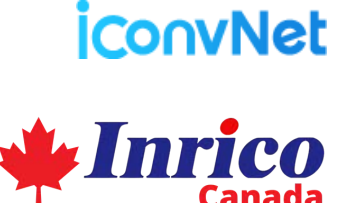

.

▼ Delta

START 01:52

8

#### ACCESSING CALLING RECORD FROM THE WORK MENU

1) 3"

T640

IRC590

1) 5"

04:04:16

04:04:07 2023-08-24

23:59:17

This feature allows you to access recordings of your past calls through the "Work" menu. From the home screen, tap the "Work" icon on the top menu, then tap, "Calling record".

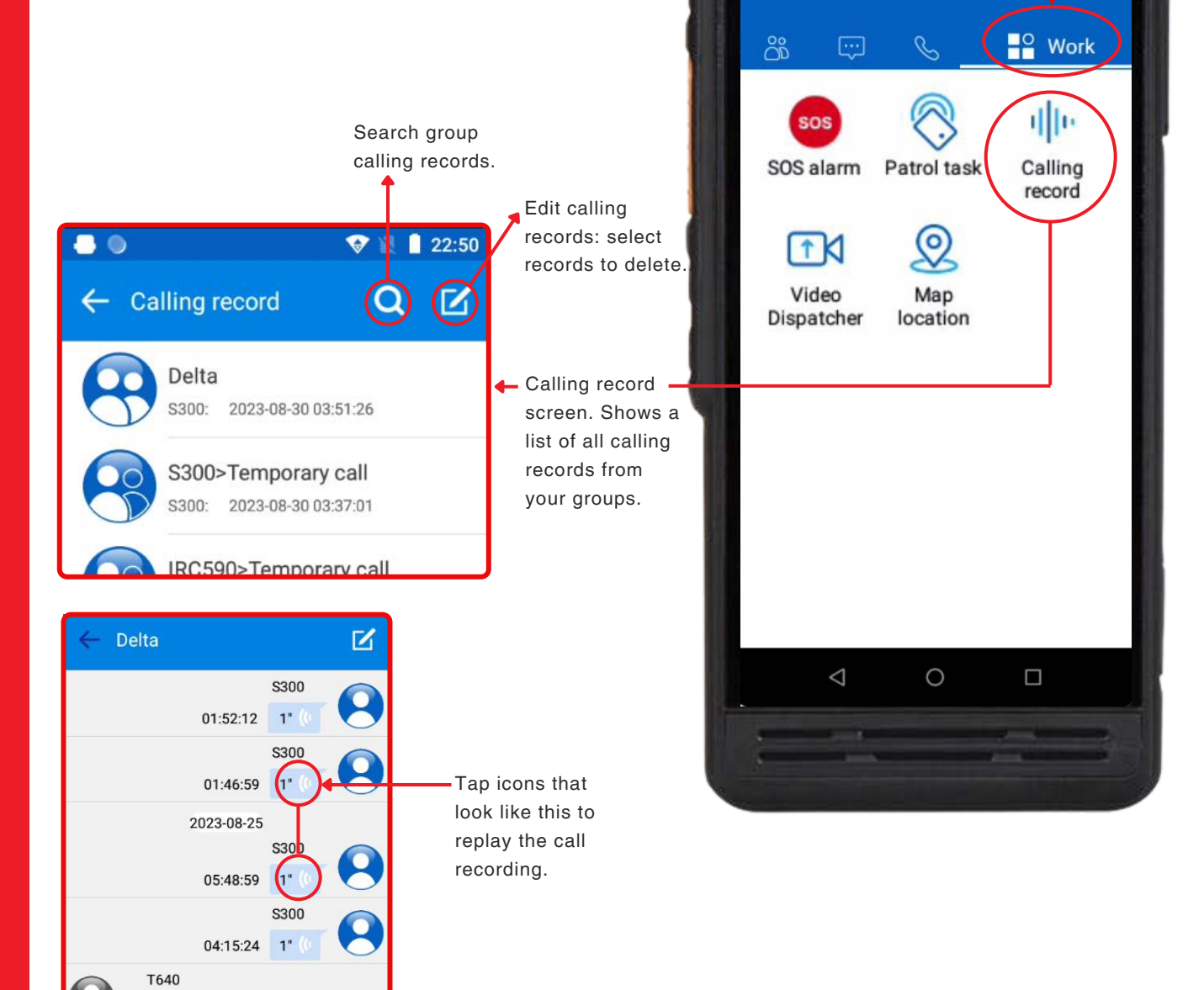

## **MAP LOCATION -** - OPERATION

## iCo∩vNet

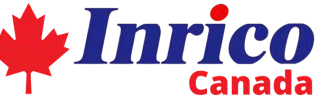

.

▼ Delta

TART 01:52

8

#### ACCESSING MAP LOCATION FROM THE WORK MENU

From any screen, tap the "Work" icon on the top menu, then tap, "Map location" to open a map that shows the location of selected group members.

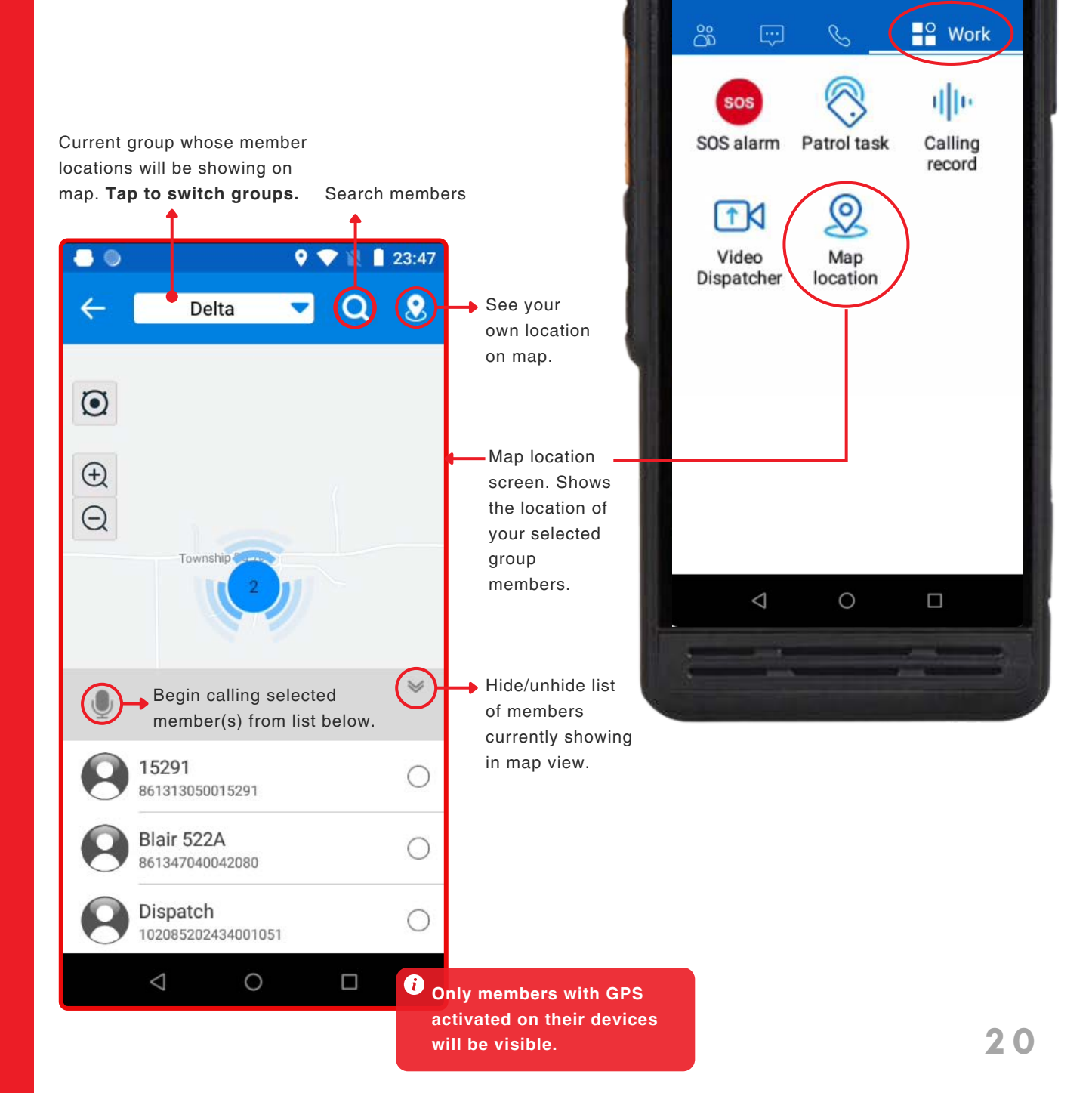

## **iConvNet**

## **VIDEO DISPATCHER -**- OPERATION

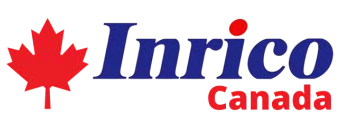

#### **ACCESSING VIDEO DISPATCHER FROM THE** WORK MENU (INDUSTRY VERSION ONLY)

The Video Dispatcher operation immediately resumes a video call to your company's dispatcher. To access this, tap the "work" icon from the quick links menu, then tap, "Video Dispatcher".

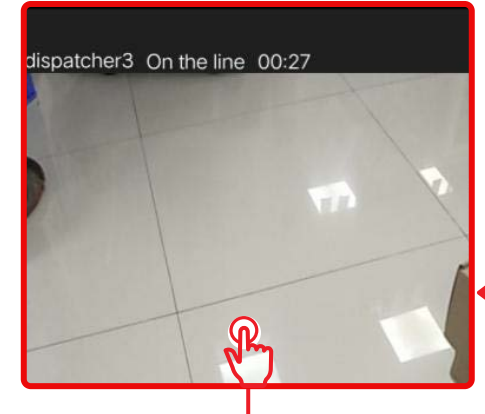

Video Dispatcher screen. Tap the screen during call to display the operational menu

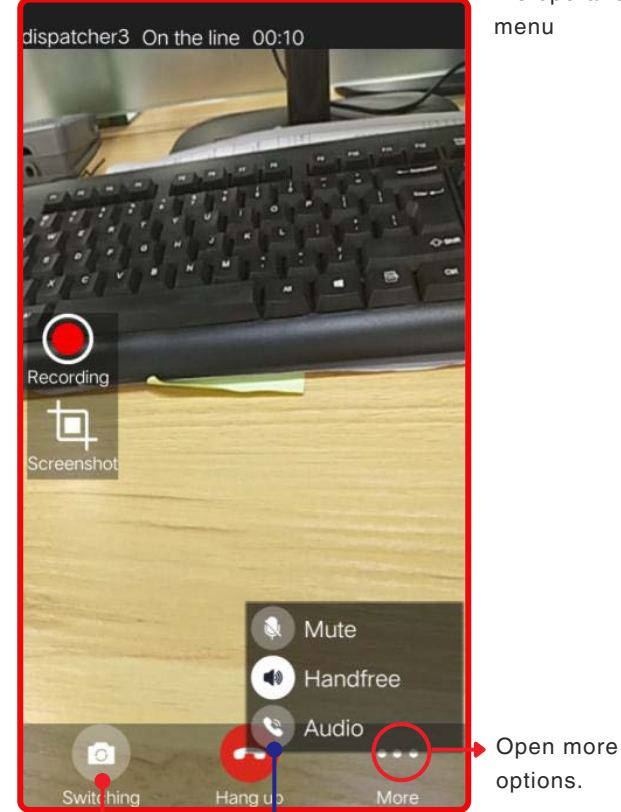

Switch between front and rear camera.

Video/Audio Calling switch. options.

START 01:52 - 0 ▼ Delta Work റ്റ് d][e SOS SOS alarm Patrol task Calling record Map Dispatcher location  $\triangleleft$ 0 

## **APP SETTINGS** - GUIDELINE

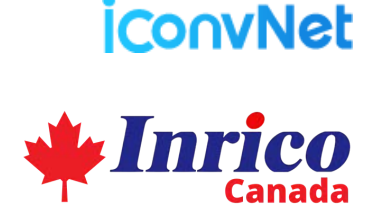

#### **UNDERSTANDING APP SETTINGS**

From any screen, tap the 3-dot icon on the top right of the app, then tap "settings".

Through the app settings, you can view user information, as well as make changes to how the app works for you. Some settings options are only available to users of the Industry Version. See image below for details.

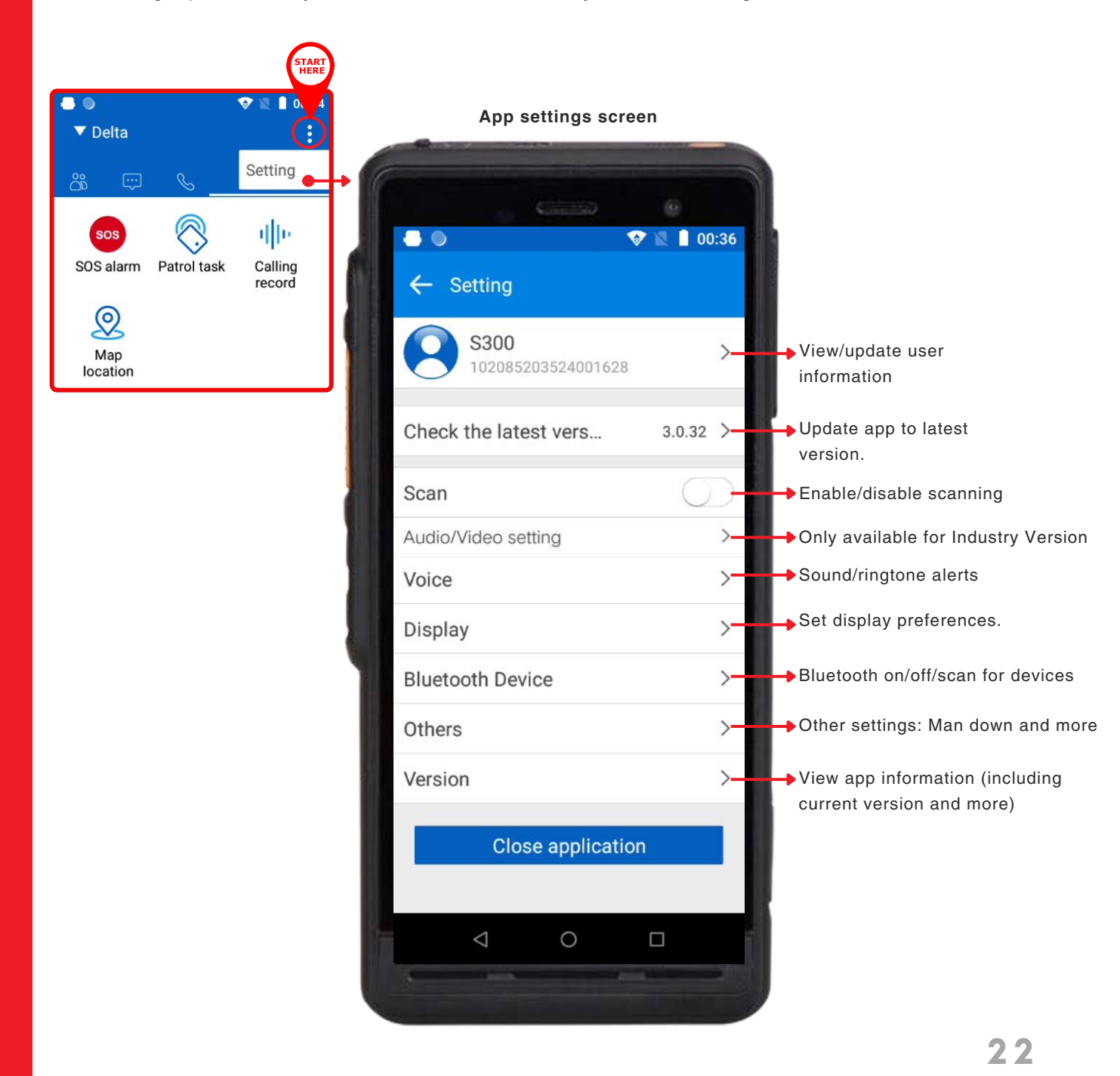

## **APP SETTINGS** - LICENSING AND USER INFO.

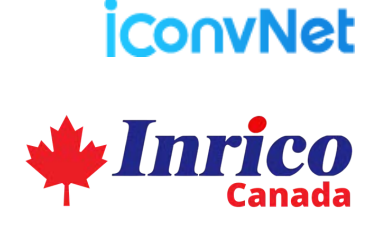

#### APP SETTINGS - VIEW LICENSING INFO. AND UPDATE YOUR USER INFORMATION

From any screen, tap the 3-dot icon on the top right of the app, then tap "settings". Tap on the topmost bar with your user information to view/update it. See image below for details. Licensing Information Screen allows you to do the following:

- Update your profile image (this is visible to all members in your company's network)
- View device name and license number
- Private Functions:
  - Change username
  - Change password
  - Remember password toggle on to prevent typing in your password every time you log into the Inrico app.

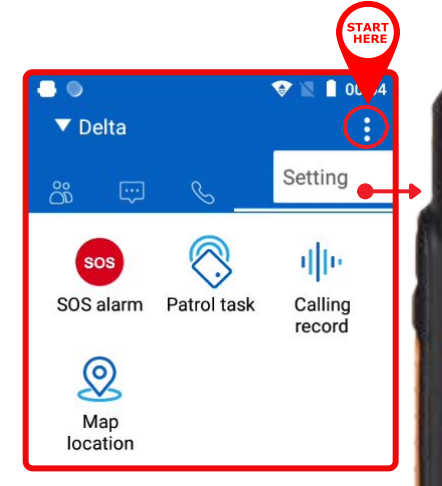

| App settings scree                                                                                                    | en     |             |                                |                          |
|----------------------------------------------------------------------------------------------------|--------|-------------|--------------------------------|--------------------------|
|                                                                                                    |        |             |                                |                          |
|                                                                                                    |        |             |                                |                          |
| •                                                                                                    | 2 00   | 0:36        |                                |                          |
| ← Setting                                                                                                    |        |             |                                |                          |
| S300<br>102085203524001628                                                                                                    |        | $\geqslant$ |                                |                          |
| Check the latest vers                                                                                                    | 3.0.32 | > Li        | cencing infor                  | nation screen            |
| Scan                                                                                                    | 0      | ← Lice      | nse informatio                 | ♥ ■ 00:40<br>n           |
| Audio/Video setting                                                                                                    | L•     |             |                                |                          |
| Voice                                                                                                    |        | Profile im  | age                            | $\mathbf{P}$             |
| Display                                                                                                    |        | \$200       |                                |                          |
| Bluetooth Device                                                                                                    |        | 1020852035  | 524001628                      |                          |
| Others                                                                                                    |        | Private fu  | nctions                        | >                        |
| Version                                                                                                    |        | >           | Can                            | nera                     |
|                                                                                                    |        |             | Gal                            | lery                     |
| Close application                                                                                                    |        |             | Default                        |                          |
|                                                                                                    |        |             | Tap the top b<br>image" to upo | ar, "Profile<br>date it. |
| A sea of the second second sec |        |             |                                | 23                       |

iconvNet

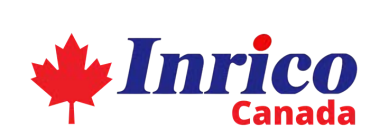

## **APP SETTINGS** - AUDIO/VIDEO SETTINGS

#### APP SETTINGS - AUDIO/VIDEO SETTINGS (INDUSTRY VERSION ONLY)

Through the app settings, you can make changes to the video settings of your PoC device. From the settings screen, select "Audio/Video setting" to begin.

| START                                                                                                    | App settings screen          |                                                                                                    |
|----------------------------------------------------------------------------------------------------|------------------------------|----------------------------------------------------------------------------------------------------|
| ▼ Delta       Setting                                                                                                    |                              | 0:36 Audio/Video settings screen                                                                                                    |
| sos 🚫 🌵                                                                                                    | ← Setting                    | ← Audio/Video setting                                                                                                    |
| o                                                                                                    | S300<br>102085203524001628   | Default camera Rear camera 🍾                                                                                                    |
| Map<br>location                                                                                                    | Check the latest vers 3.0.32 | Video resolution SD X<br>Video upload number dispatcher-2 X                                                                                                    |
| Set <b>Default Camera</b>                                                                                                    | Scan                         | Auto record<br>Video call automatic recording when turned                                                                                                    |
| ancel Confirm                                                                                                    | Audio/Video setting          | Advanced settings >                                                                                                    |
|                                                                                                    | Voice                        |                                                                                                    |
| Rear camera<br>Front camera                                                                                                    | Display                      | ← Audio/Video setting                                                                                                    |
| External camera                                                                                                    | Bluetooth Device             | Video FPS 15 >                                                                                                    |
| Set default video resolution                                                                                                    | Others<br>Version            | Echo-suppression level<br>When the external volume is<br>too high, it can be increased<br>appropriately to improve the<br>echo and noise suppression<br>effect                              |
| HD<br>SD<br>Fluency                                                                                                    | Close application            | Noise-suppression level<br>The larger the value, the better 2 ><br>the noise cancellation effect                                                                                            |
| Set Video Upload Number                                                                                                    |                              | Video packet loss protection<br>For 15% packet loss rate video will still be<br>smooth, for 30%, video will not be blurred                                                                  |
| dispatcher3         Image: Constraint of the second second se |                              | Redundancy of packet<br>The larger the value, the<br>stronger the ability to resist<br>packet loss, but at the same 2 ><br>time it requires more bandwidth,<br>it is recommended to use the |

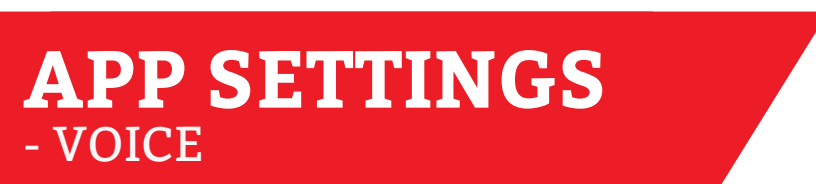

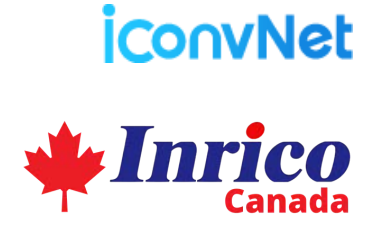

#### **CONFIGURE ALERTS AND RINGTONE -**VOICE SETTINGS

Through the app settings, you can make changes to the sound/ringtone alerts of your PoC device. From the settings screen, select "Voice" to begin.

| START                                   | App settings screen          | Voice settings screen  |  |  |
|-----------------------------------------|------------------------------|------------------------|--|--|
|                                         |                              | ← Voice                |  |  |
| ▼ Delta                                 | ( Care ()                    | Mute                   |  |  |
| ස් 🖙 🌜 Setting                          |                              | PTT is started         |  |  |
| sos 🚫 🕪                                 | ← Setting                    | PTT is ended           |  |  |
| SOS alarm Patrol task Calling<br>record | S300                         | Receiving is started   |  |  |
| Q                                       | 102085203524001628           | Receiving is ended     |  |  |
| Map<br>location                         | Check the latest vers 3.0.32 | Send SOS               |  |  |
|                                         | oneok the latest vers        | Receive SOS            |  |  |
|                                         | Scan                         | Error                  |  |  |
|                                         | Audio/Video setting          | Calling ringtone       |  |  |
|                                         | Voice                        | PTT vibration          |  |  |
|                                         | Display                      | Receiving vibration    |  |  |
|                                         | Bluetooth Device             | Broadcast prompt       |  |  |
|                                         | Others                       | New message            |  |  |
|                                         | Version                      | notification settings. |  |  |
|                                         |                              | Click to open pop-up.  |  |  |
|                                         | Close application            | Cancel Confirm         |  |  |
|                                         |                              |                        |  |  |
|                                         |                              | Ringing Once           |  |  |
|                                         | the second second            | Repeat Ringing         |  |  |
|                                         |                              |                        |  |  |

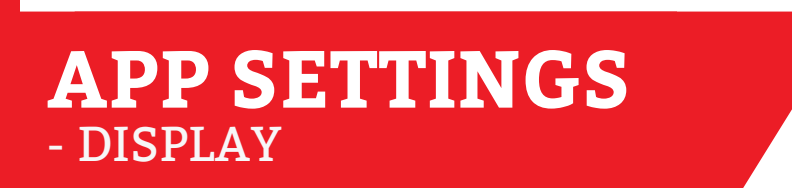

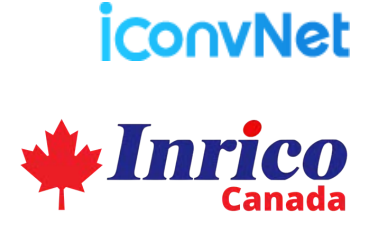

#### **CONFIGURE DISPLAY SETTINGS**

Through the app settings, "Display" allows you to make changes to how icons and specific buttons are displayed on your PoC device, including settings for displaying PTT and SOS buttons as floating ball switches. From the settings screen, select "Display" to begin.

|                                 | START             | App settings scre                     | en     |                           |            |
|---------------------------------|-------------------|---------------------------------------|--------|---------------------------|------------|
| ■ ●                             |                   |                                       | 00     | :36                       |            |
| SOS alarm Patrol task Ca<br>rec | lling<br>cord ← S | etting<br>\$300<br>102085203524001628 |        | > Display settings screer | 1          |
| Map<br>location                 | Check             | the latest vers                       | 3.0.32 | ← Display                 |            |
|                                 | Scan              |                                       | O      | Open SOS floating ball    | $\bigcirc$ |
|                                 | Audio/V           | /ideo setting                         |        | Display lock-screen       | $\bigcirc$ |
|                                 | Voice             |                                       |        | Open PTT floating ball    | $\bigcirc$ |
|                                 | Display           | $\supset$                             |        | Open main interface PTT   |            |
|                                 | Blueto            | oth Device                            |        | Allow audio switching     | $\bigcirc$ |
|                                 | Others            |                                       |        | Anti-mistouch lock        |            |
|                                 | Version           | ı                                     |        | Network speed display     | 0          |
|                                 |                   | Close application                     | n      |                           |            |

## **APP SETTINGS** - BLUETOOTH DEVICE

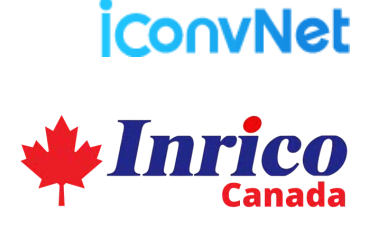

#### **CONFIGURE BLUETOOTH SETTINGS**

Through the app settings, you can turn on/off your Bluetooth, as well as scan for Bluetooth devices near you. From the settings screen, select "Bluetooth Device" to begin.

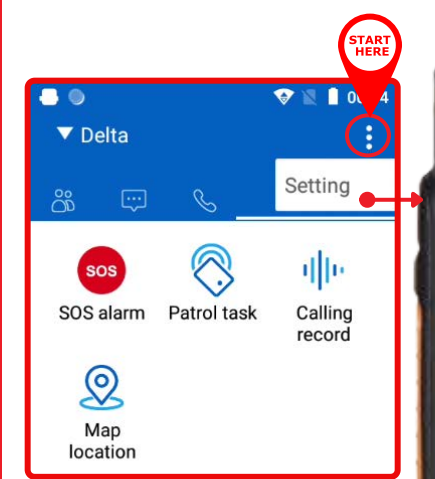

- 0 👽 🖹 📔 00:36 Setting S300 > 102085203524001628 Check the latest vers... 3.0.32 > **Bluetooth Device** Scan settings screen Audio/Video setting ← Bluetooth Device Voice Bluetooth Display Scan Bluetooth Device History Device Available Device Others Version **Close application**  $\triangleleft$ 0 

App settings screen

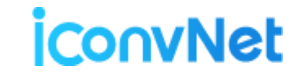

## **APP SETTINGS** - OTHER SETTINGS

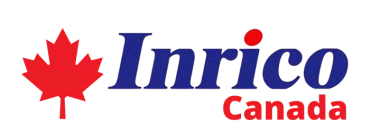

#### **CONFIGURE MORE UNCATEGORIZED SETTINGS**

Through the app settings, you can configure more settings. These will include a variety of other uncategorized settings as illustrated below. From the settings screen, select "Others" to begin.

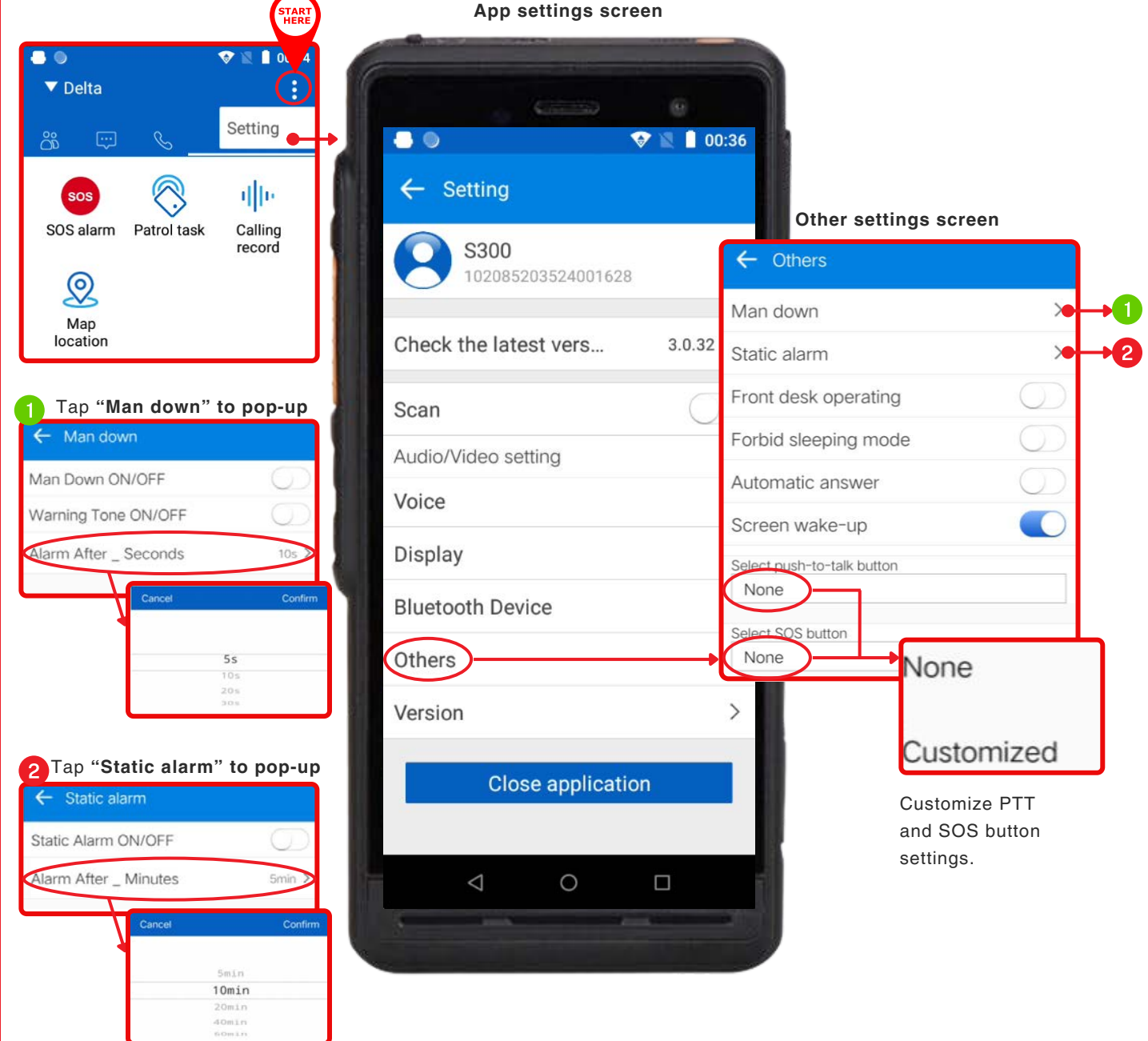

## APP SETTINGS - VERSION

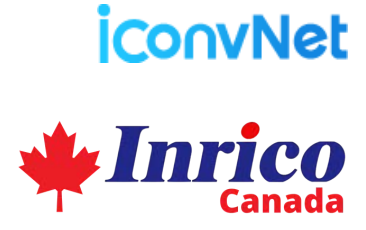

#### **VIEW APP VERSION INFORMATION**

Through the app settings, you can view information about the app build and version. From the settings screen, select "Version" to begin.

|                       | START                      | App settings screen                                                                                        |                                                                |
|-----------------------|----------------------------|----------------------------------------------------------------------------------------------------|----------------------------------------------------------------|
| ► ●<br>▼ Delta        | ♥ ℝ ■ 0、 4<br>:<br>Setting |                                                                                                    | 0:36                                                           |
| SOS alarm Patrol task | IIII<br>Calling<br>record  | <ul> <li>← Setting</li> <li>◆ S300<br/>102085203524001628</li> <li>Check the latest vers 3.0.32</li> </ul> | >                                                              |
|                       |                            | Scan<br>Audio/Video setting<br>Voice                                                                       | App version screen                                             |
|                       |                            | Bluetooth Device<br>Others                                                                                 | App Version<br>3.0.32<br>so Version                            |
|                       |                            | Close application                                                                                          | R0.0.1,2022-7-1,18:05:17,<br>Build Time<br>2022-07-07 01:39:20 |
|                       |                            |                                                                                                    | SDK Version<br>30                                              |

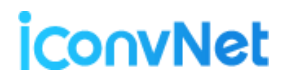

Delta

Alpha(1/2/22)

Bravo(1/2/22)

Charlie(0/2/22)

Delta(0/2/21)

Echo(0/1/6)

OK

PI

Push to talk

()) 1°

()) 2°

()) 2"

()) 1°

1)1

6

\*

02

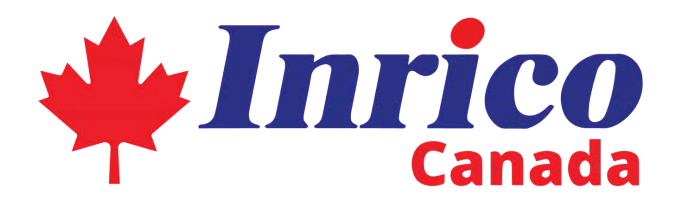

# Got Questions About The Inrico App?

### **Contact Inrico Canada**

sales@inrico.ca | (587) 206-1888 WWW.inrico.ca

Last Update: October, 2023